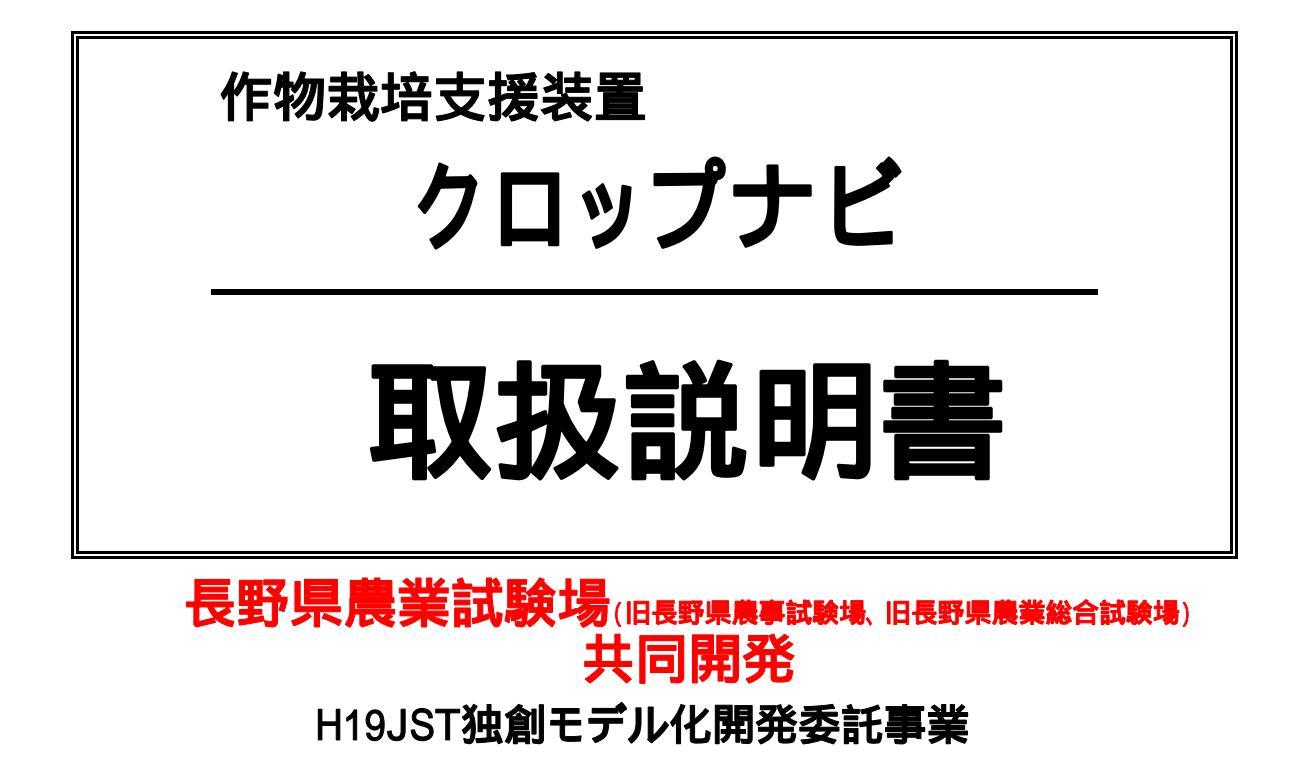

予測理論は東北農業試験場(現東北農業研究センター)で 開発されたBLASTAMを準用しています。

MyBLASTAM(長野県版)は長野県農業試験場が 開発いたしました。

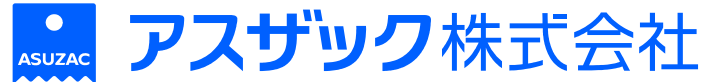

P&D事業部

**〒**382-8508

長野県上高井郡高山村大字中山981

電話:026(246)2711 Fax:026(248)3816

http://www.asuzac-pd.jp/index.htm

本機は、開発途中の製品のため、今後仕様が変更されることがあります。

# もくじ

画面構成図 1ページ <u>1.オープニング ····· 2ページ</u> 1-1.オープニング ····· 3ページ <u>2.メインメニュー</u> ······ 2-1.メインメニュー1/3 ····· <u> 4ページ</u> 5ページ 2-2.メインメニュー2/3 ・・・・・・・・・・・・・・ 6ページ 2-3.メインメニュー3/3 ・・・・・・・・・・・・・・ 7ページ 8ページ 9ページ 3-1.操作メニュー 3-2.USB書込 10ページ 3-3.USB 読込 11ページ 3-4.データ削除 12ページ 3-5.パスワード入力 13ページ 3-6.メール送信 14ページ 3-7.手動送信 15ページ 3-8.送信設定 16ページ 3-9.送信ON/OFF設定 17ページ 3-10.通信モード 18ページ 3-11.送信間隔 19ページ 3-12.送信先 20ページ 3-13.送信先設定 21ページ 3-14.アドレス編集 22ページ 3-15.ドメイン編集 23ページ 4.判定メニュー 24ページ 4-1.判定メニュー 25ページ 26ページ 4-3.出穗予測 27ページ 4-4.収穫予測 28ページ

ページ番号

| <u>5.表示メニュー ·····</u>                                                                                                    | 29ペ <b>ージ</b>                                                                                                    |
|----------------------------------------------------------------------------------------------------|----------------------------------------------------------------------------------------------------|
| 5-1.表示メニュー1/2 ・・・・・・・・・・・・・・・・・・・・・                                                                                                    | 30ページ                                                                                                    |
| 5-2.最新值 ·····                                                                                                    | 31 <b>ページ</b>                                                                                                    |
| 5-3. <b>直近値</b> ······                                                                                                    | 32ページ                                                                                                    |
| 5-4. <b>グラフメニュー</b> ・・・・・・・・・・・・・・・・・・・・・・・・・・・・・・・・・・・・                                                                                                    | 33ページ                                                                                                    |
| 5-5. <b>グラフ</b> ・・・・・・・・・・・・・・・・・・・・・・・・・・・・・・・・・・                                                                                                    | 34ページ                                                                                                    |
| 5-6.表示メニュー2/2 ・・・・・・・・・・・・・・・・・・・・・                                                                                                    | 35ページ                                                                                                    |
| 5-7. <b>バ</b> ッテリー ・・・・・・・・・・・・・・・・・・・・・・・・・・・・                                                                                                    | 36ページ                                                                                                    |
| 5-8.メモリ使用量 ・・・・・・・・・・・・・・・・・・・・・・・・・・・・・・・・・・・・                                                                                                    | 37 <b>ページ</b>                                                                                                    |
| 5-9. <b>バージョン情報</b> ・・・・・・・・・・・・・・・・・・・・・・・・・・・・・・・・・・・・                                                                                                    | 38ページ                                                                                                    |
| <u>6.予測設定 ······</u>                                                                                                    | 39ページ                                                                                                    |
| 6-1.予測設定 ······                                                                                                    | 40ページ                                                                                                    |
| 6-2.予測設定(長野県版) ···············                                                                                                    | 41 <b>ページ</b>                                                                                                    |
| 6-3.平年値設定(長野県版) ・・・・・・・・・・・・・                                                                                                    | 42 <b>ページ</b>                                                                                                    |
| 6-4.出穂日設定(長野県版) ・・・・・・・・・・・・・                                                                                                    | 43ページ                                                                                                    |
| 6-5.予測設定(指定地域版) ・・・・・・・・・・・・・・                                                                                                    | 44ページ                                                                                                    |
| 6-6.経度入力(指定地域版) ·········                                                                                                    | 45ページ                                                                                                    |
| 6-7.緯度入力(指定地域版) ········                                                                                                    | 46ページ                                                                                                    |
| 6-8.設定確認(指定地域版) ······                                                                                                    | 47ページ                                                                                                    |
| 6-9.平年值取得(指定地域版)······                                                                                                    | 48ページ                                                                                                    |
|                                                                                                    | 49ページ                                                                                                    |
| 6_11 奄の枚数設定(指定地域版)・・・・・・・・・・・                                                                                                    |                                                                                                    |
|                                                                                                    | 50ページ                                                                                                    |
| <u>7.初期設定 ····································</u>                                                                                                    | 50ページ<br>51ページ                                                                                                    |
| 0-11.梁01役奴役足(皆足退场)         7.初期設定         7-1.初期設定1/3                                                                                                    | 50ページ<br>51ページ<br>52ページ                                                                                                    |
| 7.初期設定       ····································                                                                                                    | 50ページ<br>51ページ<br>52ページ<br>53ページ                                                                                                    |
| 7.初期設定       7.1.初期設定1/3       7.2.日付設定         7-3.時刻設定                                                                                                    | 50ページ<br>51ページ<br>52ページ<br>53ページ<br>54ページ                                                                                           |
| 7.初期設定       7.1.初期設定1/3         7-2.日付設定       7-3.時刻設定         7-4.測定間隔設定       7.1.1111111111111111111111111111111111                                                                                                    | 50ページ<br>51ページ<br>52ページ<br>53ページ<br>54ページ<br>55ページ                                                                                  |
| 7.初期設定         7-1.初期設定1/3         7-2.日付設定         7-3.時刻設定         7-4.測定間隔設定         7-5.初期設定2/3                                                                                                    | 50ページ<br>51ページ<br>52ページ<br>53ページ<br>54ページ<br>55ページ<br>56ページ                                                                         |
| 7.初期設定         7-1.初期設定1/3         7-2.日付設定         7-3.時刻設定         7-4.測定間隔設定         7-5.初期設定2/3         7-6.使用センサ                                                                                                    | 50ページ<br>51ページ<br>52ページ<br>53ページ<br>54ページ<br>55ページ<br>56ページ<br>57ページ                                                                |
| 7.初期設定         7-1.初期設定1/3         7-2.日付設定         7-3.時刻設定         7-4.測定間隔設定         7-5.初期設定2/3         7-6.使用センサ         7-7.センサ設定1/2                                                                                                    | 50ページ<br>51ページ<br>52ページ<br>53ページ<br>54ページ<br>55ページ<br>56ページ<br>57ページ<br>58ページ                                                       |
| 7.初期設定         7-1.初期設定1/3         7-2.日付設定         7-3.時刻設定         7-4.測定間隔設定         7-5.初期設定2/3         7-6.使用センサ         7-7.センサ設定1/2         7-8.補正値設定[温度]                                                                                                    | 50ページ<br>51ページ<br>52ページ<br>53ページ<br>54ページ<br>55ページ<br>56ページ<br>57ページ<br>58ページ<br>59ページ                                              |
| 7.初期設定         7-1.初期設定1/3         7-2.日付設定         7-3.時刻設定         7-4.測定間隔設定         7-5.初期設定2/3         7-6.使用センサ         7-7.センサ設定1/2         7-8.補正値設定[温度]         7-9.係数設定[風速計]                                                                                              | 50ページ<br>51ページ<br>52ページ<br>53ページ<br>54ページ<br>55ページ<br>56ページ<br>57ページ<br>58ページ<br>59ページ<br>60ページ                                     |
| 7.初期設定         7-1.初期設定1/3         7-2.日付設定         7-3.時刻設定         7-4.測定間隔設定         7-5.初期設定2/3         7-6.使用センサ         7-7.センサ設定1/2         7-8.補正値設定[温度]         7-9.係数設定[風速計]         7-10.センサ設定2/2                                                                        | 50ページ<br>51ページ<br>52ページ<br>53ページ<br>54ページ<br>55ページ<br>56ページ<br>57ページ<br>58ページ<br>59ページ<br>60ページ<br>61ページ                            |
| 7.初期設定         7-1.初期設定1/3         7-2.日付設定         7-3.時刻設定         7-4.測定間隔設定         7-5.初期設定2/3         7-6.使用センサ         7-7.センサ設定1/2         7-8.補正値設定[温度]         7-9.係数設定[風速計]         7-10.センサ設定2/2         7-11.補正値設定[オプション]                                              | 50ページ<br>51ページ<br>52ページ<br>52ページ<br>54ページ<br>55ページ<br>56ページ<br>57ページ<br>58ページ<br>59ページ<br>60ページ<br>61ページ<br>62ページ                   |
| 0-11.業の状数設定(皆定地域)         7.初期設定         7-1.初期設定1/3         7-2.日付設定         7-3.時刻設定         7-4.測定間隔設定         7-5.初期設定2/3         7-6.使用センサ         7-7.センサ設定1/2         7-8.補正値設定[温度]         7-9.係数設定[風速計]         7-10.センサ設定2/2         7-11.補正値設定[オプション]         7-12.装置No. | 50ページ<br>51ページ<br>52ページ<br>52ページ<br>54ページ<br>55ページ<br>56ページ<br>57ページ<br>58ページ<br>59ページ<br>60ページ<br>61ページ<br>62ページ<br>63ページ          |
| 7.初期設定         7-1.初期設定1/3         7-2.日付設定         7-3.時刻設定         7-4.測定間隔設定         7-5.初期設定2/3         7-6.使用センサ         7-7.センサ設定1/2         7-8.補正値設定[温度]         7-10.センサ設定2/2         7-11.補正値設定[オプション]         7-12.装置No.         7-13.初期設定3/3                            | 50ページ<br>51ページ<br>52ページ<br>53ページ<br>54ページ<br>55ページ<br>56ページ<br>57ページ<br>59ページ<br>60ページ<br>61ページ<br>63ページ<br>64ページ                   |
| 7.初期設定         7-1.初期設定1/3         7-2.日付設定         7-3.時刻設定         7-4.測定間隔設定         7-5.初期設定2/3         7-6.使用センサ         7-7.センサ設定1/2         7-8.補正値設定[温度]         7-9.係数設定[風速計]         7-11.補正値設定[オプション]         7-12.装置No.         7-14.予熱時間設定                             | 50ページ<br>51ページ<br>52ページ<br>53ページ<br>54ページ<br>55ページ<br>56ページ<br>57ページ<br>59ページ<br>60ページ<br>61ページ<br>61ページ<br>63ページ<br>64ページ<br>65ページ |

| <u>8.デー</u> | 夕記録                           | 67ページ |
|-------------|-------------------------------|-------|
| 8-1         | データ記録 ・・・・・・・・・・・・・・・・・・・・・・・ | 68ページ |
| 付録          |                               | 69ページ |

画面構成図

オープニング

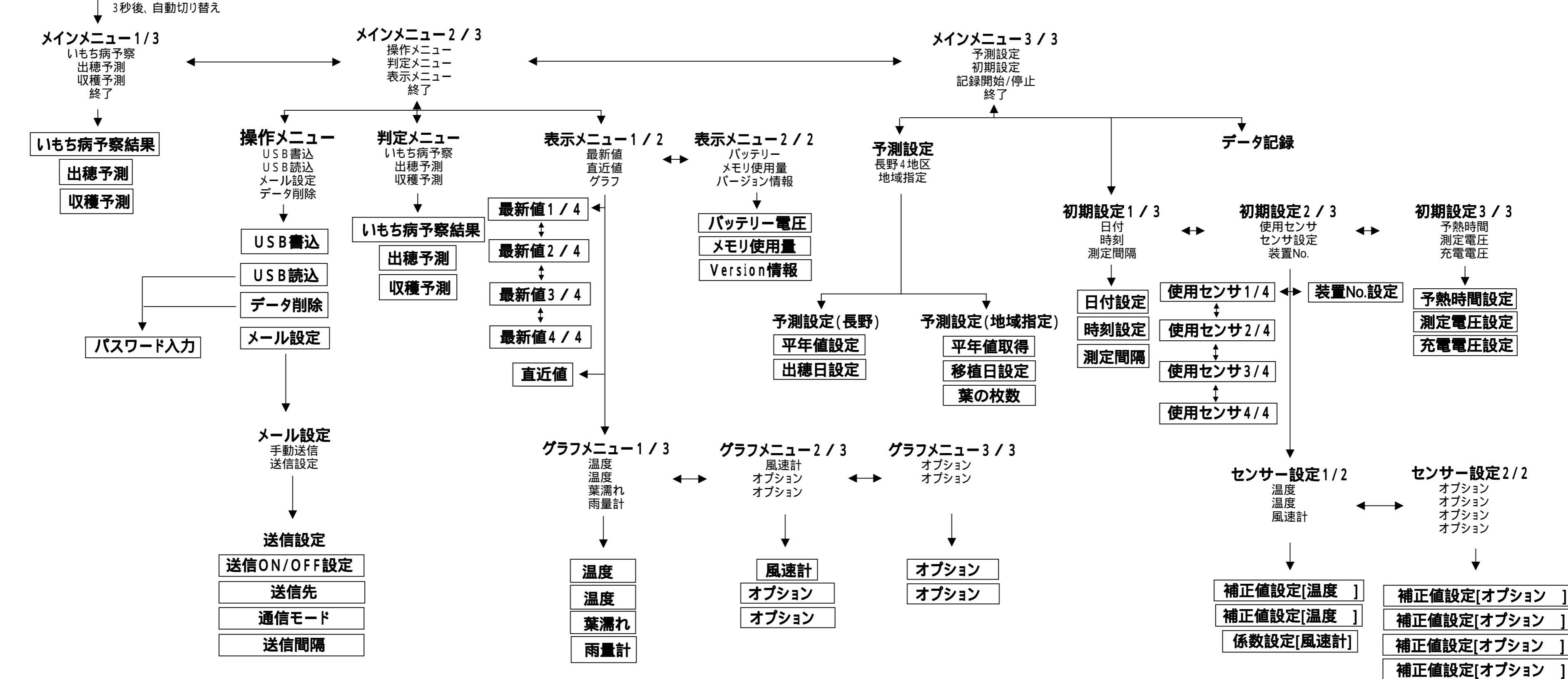

- ~ ~ ーパ

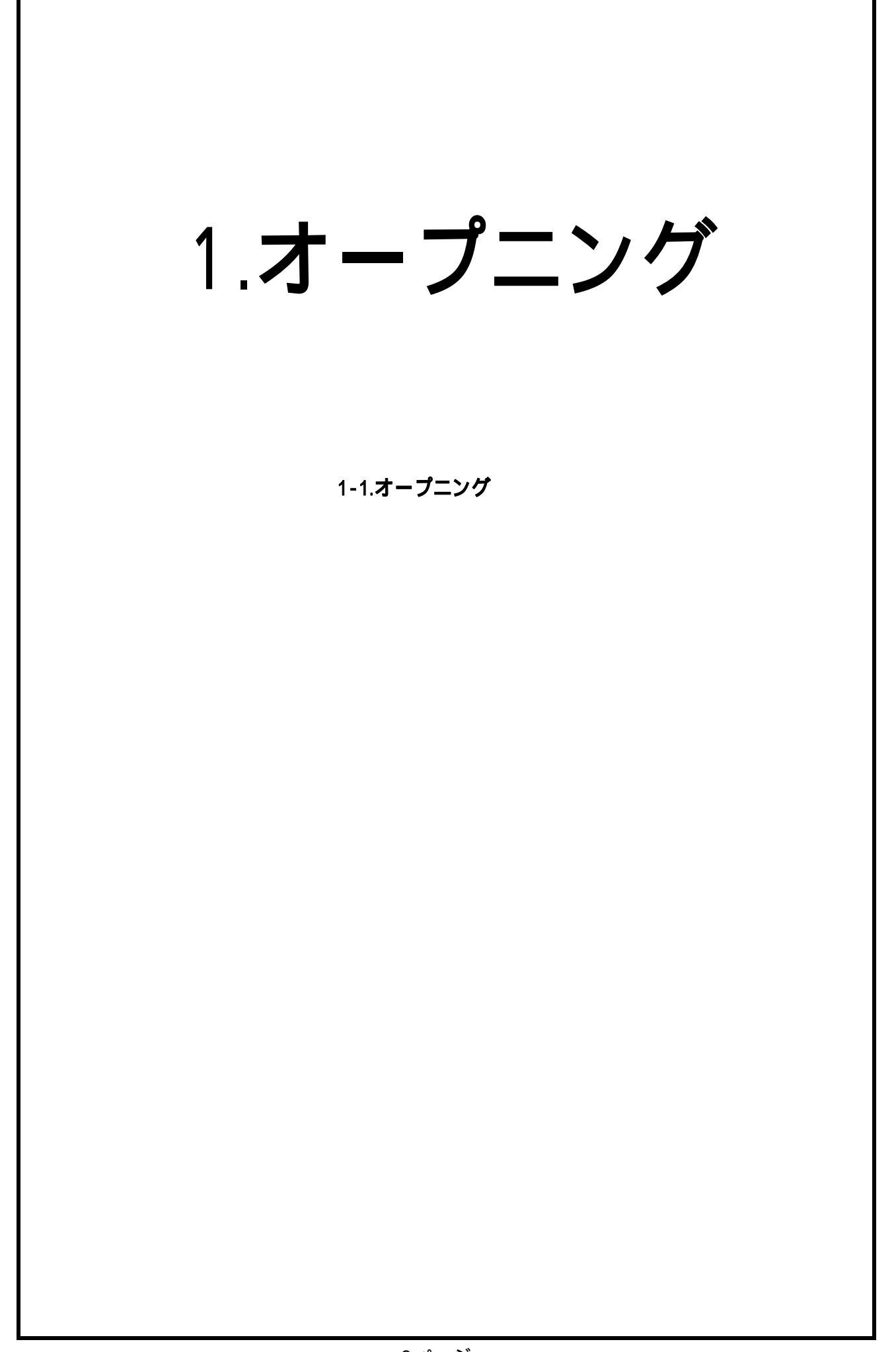

<u>1 - 1 . オープニング</u>

### 起動時

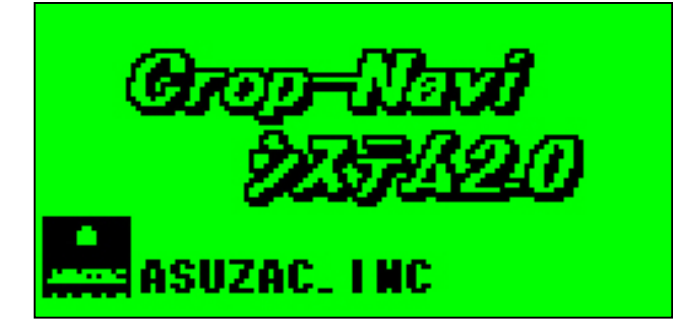

<内容> 機械の名前を表示します。

▲ 3秒後に自動でメインメニューの1ページ目に切り替わります。 ▲ オープニングが表示されている間は、操作できません。

# 2.メインメニュー

2-1.メインメニュー1/3 2-2.メインメニュー2/3 2-3.メインメニュー3/3

オープニング

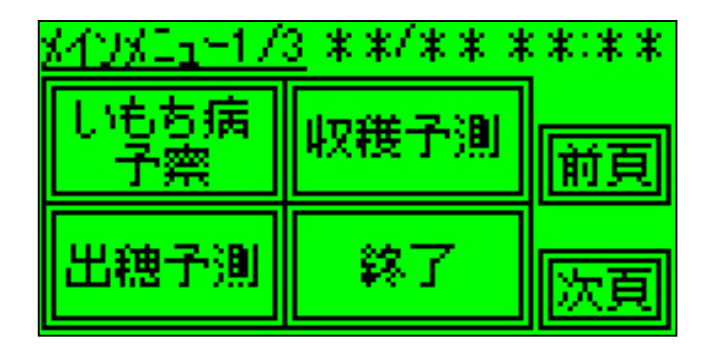

<内容>

メインメニューの1ページ目を表示します。

<操作方法>

[いもち病予察]を押すと「いもち病予察結果」画面を表示します。 [出穂予測]を押すと「出穂予測」画面を表示します。 [収穫予測]を押すと「収穫予測」画面を表示します。 [終了]を押すとタッチパネルが消灯します。

[前頁]を押すと「メインメニュー3/3」画面を表示します。 [次頁]を押すと「メインメニュー2/3」画面を表示します。

2 - 2 . メインメニュー2 / 3

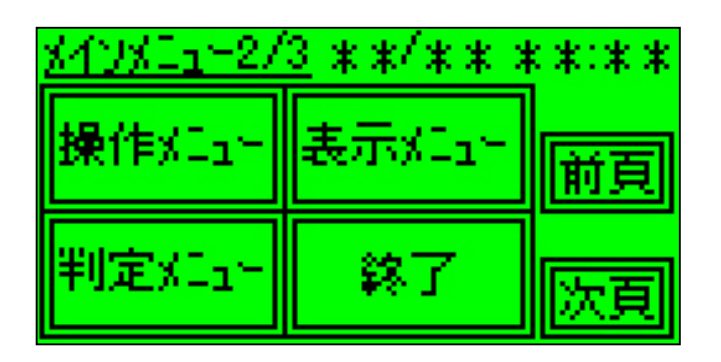

メインメニューの2ページ目を表示します。

<操作方法>

[操作メニュー]を押すと「操作メニュー」画面を表示します。 [判定メニュー]を押すと「判定メニュー」画面を表示します。 [表示メニュー]を押すと「表示メニュー」画面を表示します。 [終了]を押すとタッチパネルが消灯します。

[前頁]を押すと「メインメニュー1/3」画面を表示します。 [次頁]を押すと「メインメニュー3/3」画面を表示します。

2-3.メインメニュー3/3

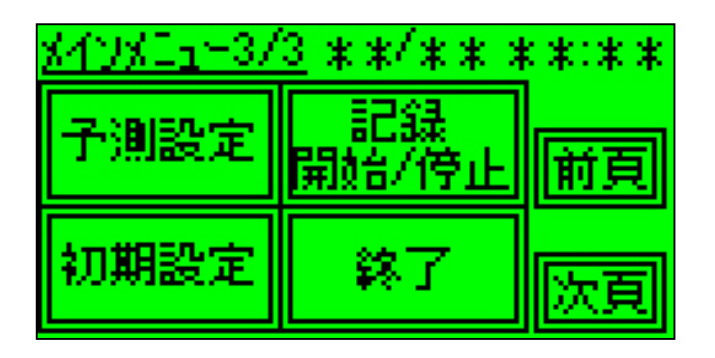

メインメニューの3ページ目を表示します。

<操作方法>

[予測設定]を押すと「予測設定」画面を表示します。 [初期設定]を押すと「初期設定」画面を表示します。 [記録開始/停止]を押すと「データ記録」画面を表示します。 [終了]を押すとタッチパネルが消灯します。

[前頁]を押すと「メインメニュー2/3」画面を表示します。 [次頁]を押すと「メインメニュー1/3」画面を表示します。

▲ データの記録中は、「初期設定」画面は表示されません。

# 3.操作メニュー

3-1.操作メニュー
3-2.USB書き込み
3-3.USB読み込み
3-4.データ削除
3-5.パスワード入力
3-5.パスワード入力
3-6.メール送信
3-7.手動送信
3-7.手動送信
3-7.手動送信
3-7.手動送信
3-1.美信設定
3-10.通信モード
3-11.送信間隔
3-12.送信先
3-13.送信先設定
3-14.アドレス編集
3-15.ドメイン編集

3-1.操作メニュー

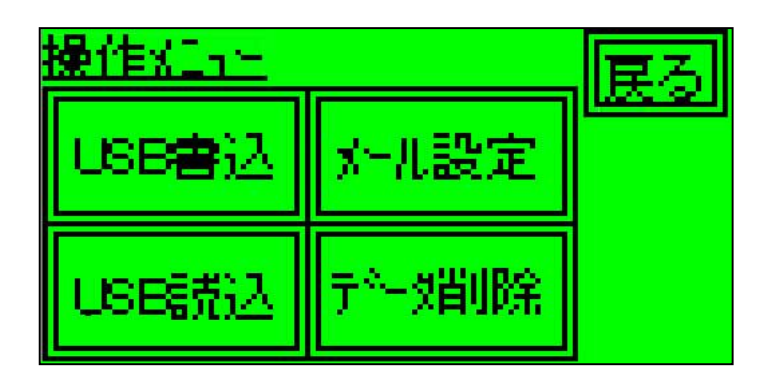

記録データの操作を行います。

<操作方法>

[USB書込]を押すと「USB書込」画面を表示します。 [USB読込]を押すと「USB読込」画面を表示します。 [メール設定]を押すと「メール送信」画面を表示します。 [データ削除]を押すと「データ削除」画面を表示します。

[戻る]を押すと「メインメニュー2/3」画面に戻ります。

▲ データの記録中は、「USB読込」画面・「データ削除」画面は 表示されません。

### <u>3-2.USB書込</u>

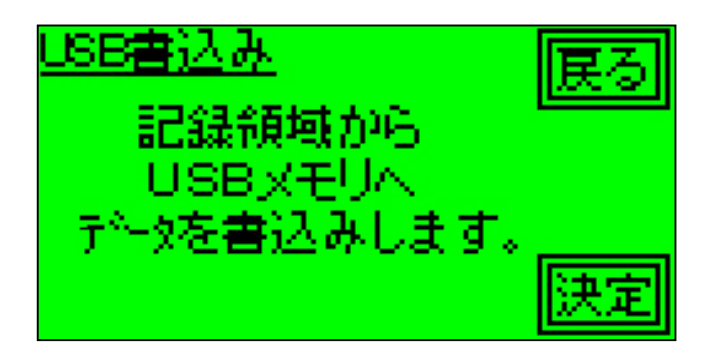

<内容>

記録したデータをUSBメモリに書き込みます。

<操作方法>

[決定]を押すと記録データをUSBメモリに書き込みます。

USBメモリには以下のファイルが書き込まれます。 CRPNVR データロガー IMOCHJ ・・・ バもち病判定データ IMOCHR ・・・ いもち病測定データ AVDAYS ・・・ 日平均気温、最高気温、最低気温 には装置No.の下2桁が入ります。

[戻る]を押すと「操作メニュー」画面に戻ります。

 ▲ 書き込みが正常終了したときは、ブザーが3回鳴ります。
 書き込みが異常終了したときは、2秒間ブザーが鳴り続きます。
 ▲ 同名のファイルが既に存在している場合は、既に存在している ファイルを「.BAK」に変更し、新たにファイルを作り直します。

### <u>3-3.USB読込</u>

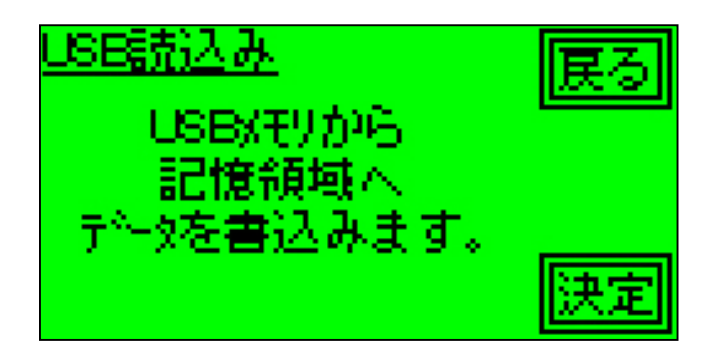

<内容>

USBメモリ内のデータを読み込みます。

<操作方法>

[決定]を押すとパスワード入力画面が表示されます。 正しくパスワードが入力されるとUSBメモリから記録データを 読み込みます。

[戻る]を押すと「操作メニュー」画面に戻ります。

▲ 書き込みが正常終了したときは、ブザーが3回鳴ります。
書き込みが異常終了したときは、2秒間ブザーが鳴り続きます。
▲ ファイル名に含まれる数字と装置No.の下2桁が一致しないとき、

▲ ファイル名に含まれる数字と装置No.のト2桁が一致しないとき、 読み込みを中止します。

▲ データの記録中は、読み込みません。

3-4.データ削除 ~如此 ・記録データを すべて削除 します。 <内容> 記録したデータを全て削除します。 <操作方法> [決定]を押すとパスワード入力画面が表示されます。 正しくパスワードが入力されると装置内のデータを 削除します。 [戻る]を押すと「操作メニュー」画面に戻ります。 ▲ 書き込みが正常終了したときは、ブザーが3回鳴ります。 書き込みが異常終了したときは、2秒間ブザーが鳴り続きます。 ▲ データの記録中は、削除できません。

3-5.パスワード入力

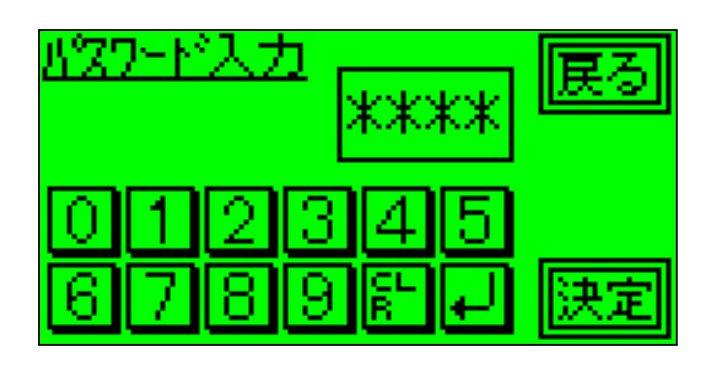

記録データの誤削除防止のためのパスワードを入力します。

<操作方法>

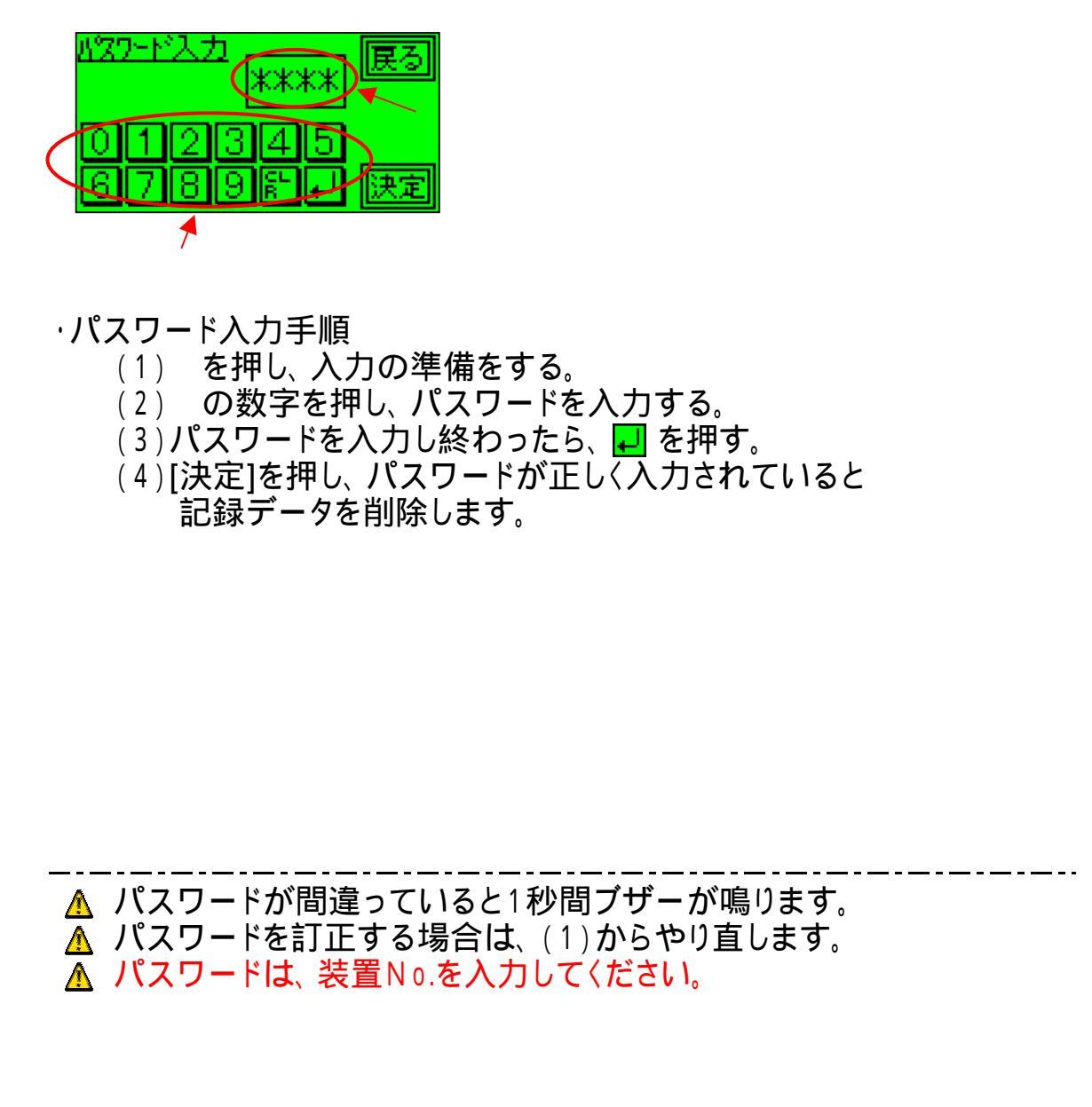

3-6.メール送信

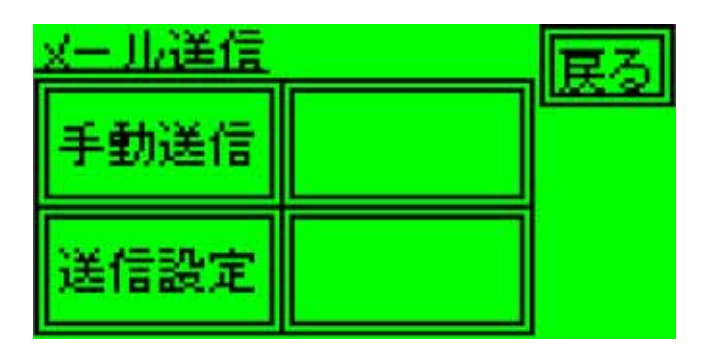

メールの設定を行います

<操作方法>

[手動送信]を押すと「手動送信」画面を表示します。 [送信設定]を押すと「送信設定」画面を表示します。

[戻る]を押すと「メインメニュー2/3」画面に戻ります。

### <u>3-7.**手動送**信</u>

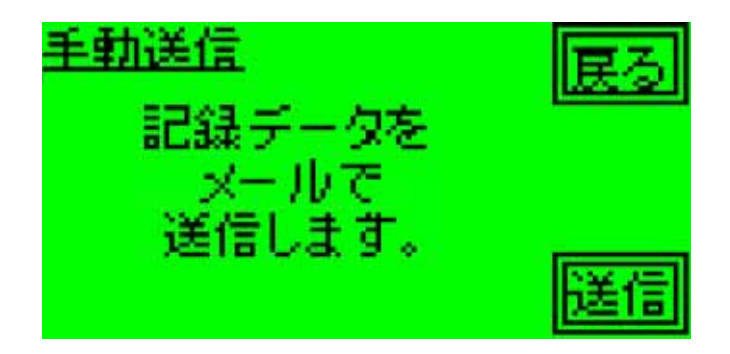

<内容>

記録したデータを手動にてメール送信します。

<操作方法>

[送信]を押すとデータを送信します。

[戻る]を押すと「送信設定」画面を表示します。

▲ メール送信が正常終了したときは、ブザーが3回鳴ります。
 メール送信が異常終了したときは、2秒間ブザーが鳴り続きます。
 ▲ 送信先、送信データは、送信設定で設定した内容で送信します。

### <u>3-8.送信設定</u>

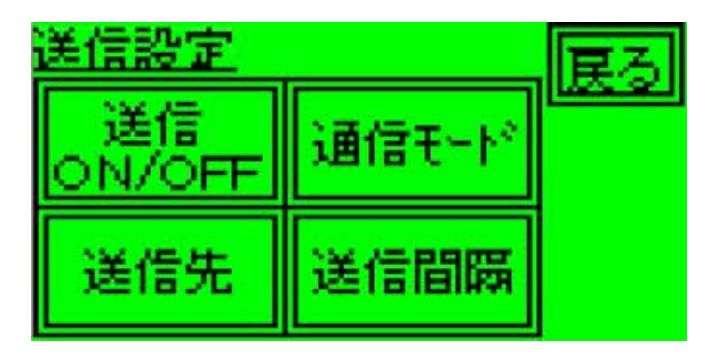

<内容>

メール送信の設定を行います。

<操作方法>

[送信ON/OFF]を押すと「送信ON/OFF設定」画面を表示します [通信モード]を押すと「通信モード」画面を表示します。 [送信先]を押すと「送信先」画面を表示します。 [送信間隔]を押すと「送信間隔」画面を表示します

[戻る]を押すと「送信設定」画面を表示します。

# 3-9.送信のハノクFF設定 ぼうのパクチー設定 ぼうのパクチー設定 「この」 「この」<

-----

通信モード **Ŧ**-F1 いもち病判定 ※『戻る』で確定

<u>3-10.通信モード</u>

<内容>

通信モードの設定を行います。

<操作方法>

[+][-]を押すと「通信モード」を切り換えます。

[戻る]を押すと通信モードを決定し、「送信設定」画面を表示します。

▲ 通信モードは以下の4種類があります。

モード1:いもち病判定 モード2:いもち病判定、生育予測 モード3:生データ、いもち病判定、生育予測 モード4:生データ

### 3-11.送信間隔

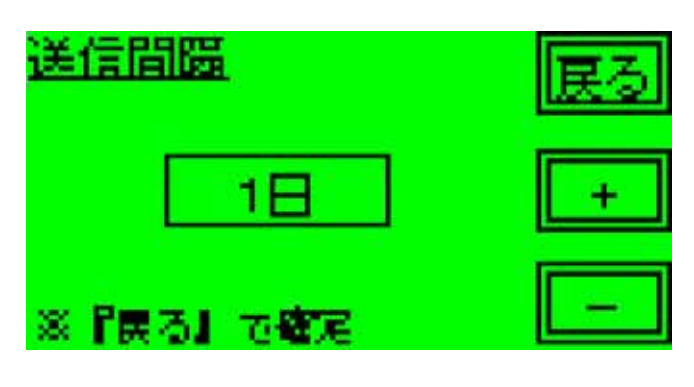

<内容>

送信間隔の設定を行います。

<操作方法>

[+][-]を押すと送信間隔を切り換えます。

[戻る]を押すと送信間隔を決定します。

▲ 送信間隔は以下の3種類があります。

1日:1日に1回メール送信します。 測定時:毎測定時にメール送信します。 1時間:約1時間毎にメール送信します。

▲ 送信間隔を1日に設定した時のみ以下の画面が出ます。

| <u>送信閒蹑</u>           | 展る |
|-----------------------|----|
| 午前 0時                 | +  |
| ※『戻る』で <b>確</b> 定     | _  |
| <内容><br>送信時刻の設定を行います。 |    |

<操作方法>

[+][-]を押すと送信間隔を切り換えます。

[戻る]を押すと送信間隔を決定し、「送信設定」画面を表示します。

### <u>3-12.送信先</u>

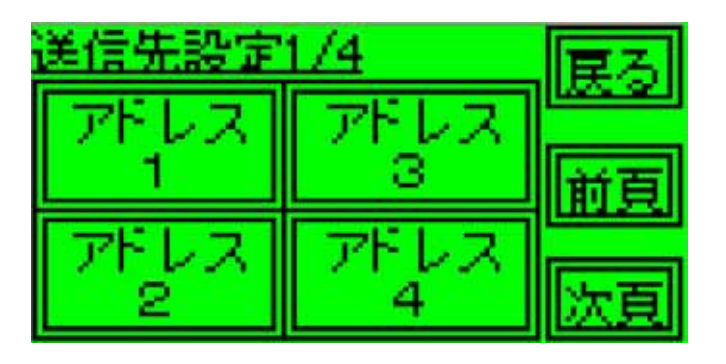

<内容>

メール送信先の設定を行います。

<操作方法>

[アドレス\*] (\*は数字)を押すとアドレス\*の「送信先設定」画面を表示します。 [前頁][次頁]を押すと表示アドレスを切り換えます。

[戻る]を押すと「送信設定」画面を表示します。

▲ アドレスは1~16まで設定可能です。

### <u>3-13.送信先設定</u>

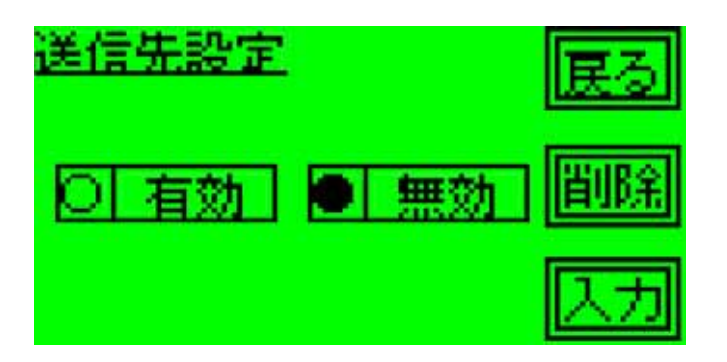

<内容>

選択アドレスのメール送信の有効、無効の切り換え、削除を行います。

<操作方法>

[有効]を押すと選択アドレスを有効にします。 [無効]を押すと選択アドレスを無効にします。 [入力]を押すと「アドレス編集」画面を表示します。 [削除]を押すと設定してあるアドレスを削除します。

[戻る]を押すと「送信設定」画面を表示します。

### 3-14.アドレス編集

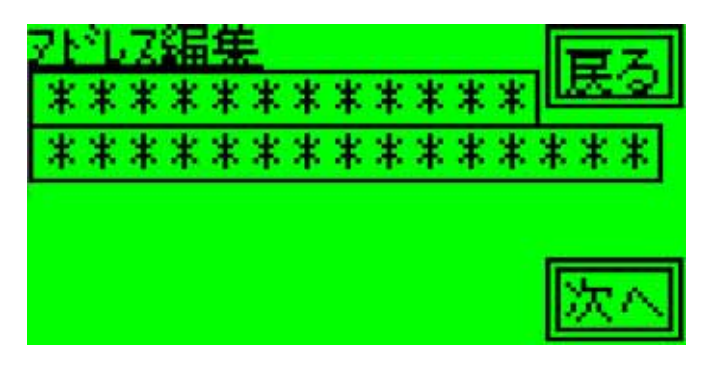

<内容>

ユーザー名(メールアドレスの@より前の部分)を設定します。

<操作方法>

囲みの中をクリックすると文字入力画面になります。(別頁参照) [次へ]を押すと「ドメイン編集」画面を表示します。

[戻る]を押すと「送信先設定」画面を表示します。

### 3-15.ドメイン編集

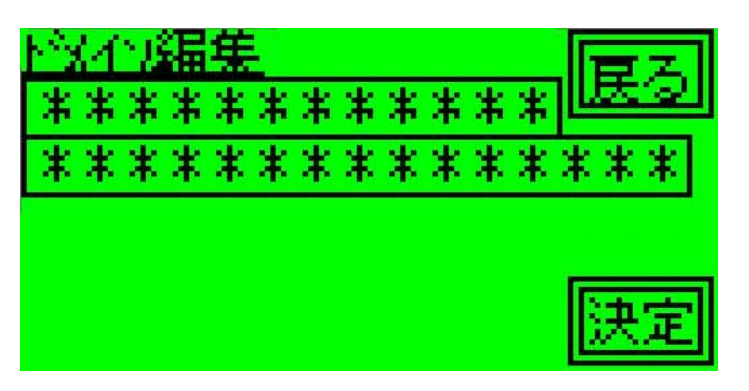

<内容>

ドメイン名(メールアドレスの@より後の部分)を設定します。

<操作方法>

囲みの中をクリックすると文字入力画面になります。(別頁参照) [決定]を押すとメールアドレスを設定し、「送信先設定」画面を表示します。

[戻る]を押すと「アドレス編集」画面を表示します。

# 4.判定メニュー

4-1.判定メニュー 4-2.いもち病予察結果 4-3.出穂予測 4-4.収穫予測

4 - 1. 判定メニュー

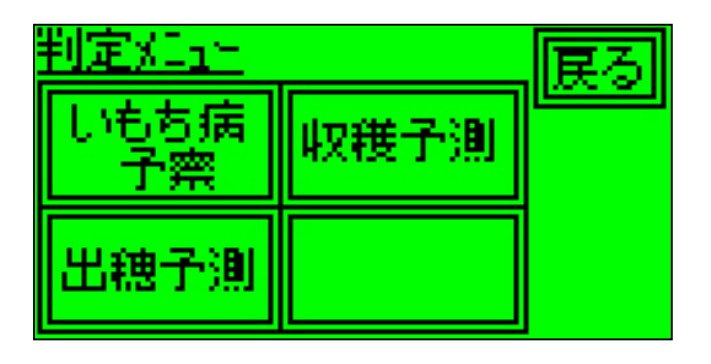

各種判定画面を表示します。

<操作方法>

[いもち病予察]を押すと「いもち病予察判定」画面を表示します。 [出穂予測]を押すと「出穂予測」画面を表示します。 [収穫予測]を押すと「収穫予測」画面を表示します。

[戻る]を押すと「メインメニュー2/3」画面に戻ります。

### 4-2.いもち病予察結果

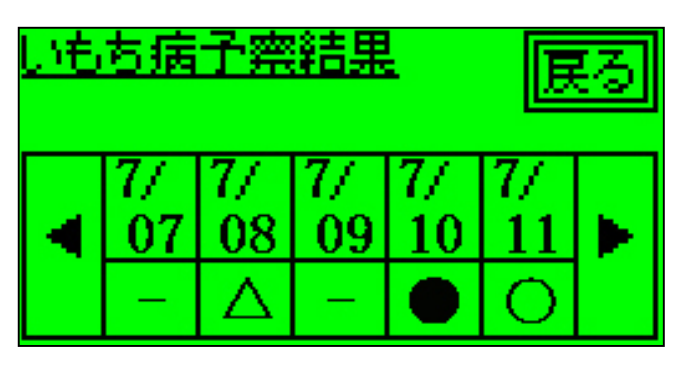

日付、判定結果は表示例です。

<内容>

いもち病の予察判定を表示します。

<操作方法>

[]を押すと1日前のデータを表示します。[]を押すと1日後のデータを表示します。

[戻る]を押すと「判定メニュー」画面に戻ります。

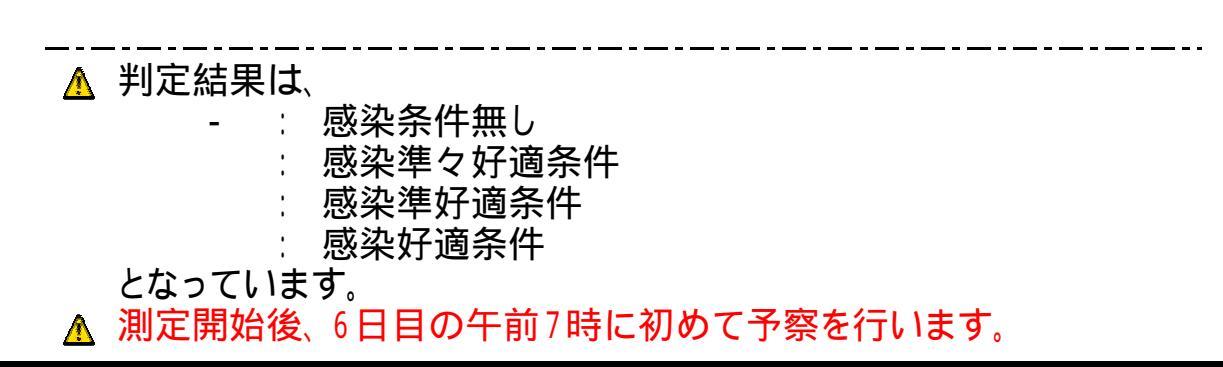

### 4-3.出穂予測

| 出穂予測 |       | 厚る | 出穂予測       | 厚る      |
|------|-------|----|------------|---------|
| 飯山   | **/** |    | 佐久 **/**   | لتعتمنا |
| 佐久   | **/** |    | 豊科 **/**   |         |
| 豊料   | **/** |    | 伊那 **/**   |         |
| 伊那   | **/** | T  | 指定地域 **/** |         |

<内容>

予測された出穂日を表示します。

<操作方法>

[戻る]を押すと「判定メニュー」画面に戻ります。

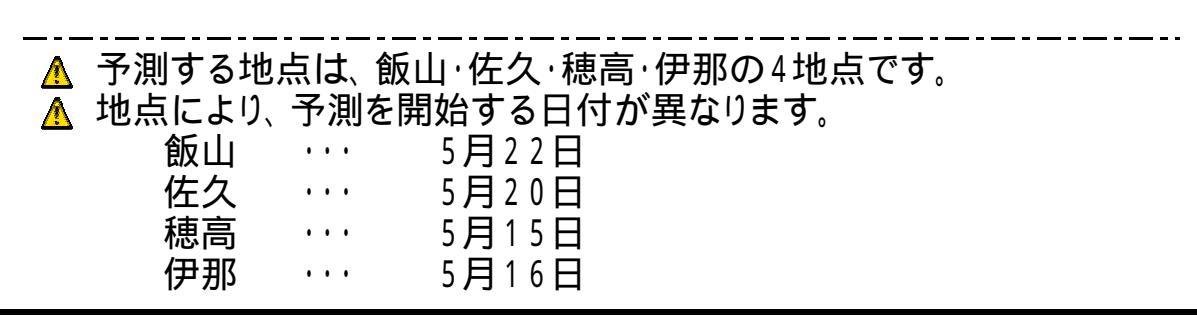

## 4-4. 収穫予測

| 収穫予測 |       | 厚ろ | 収穫予測 |       | 厚る    |
|------|-------|----|------|-------|-------|
| 飯山   | **/** |    | 佐久   | **/** | لتعصي |
| 佐久   | **/** |    | 豊科   | **/** |       |
| 豊料   | **/** |    | 伊那   | **/** |       |
| 伊那   | **/** |    | 指定地域 | **/** | Y     |

<内容>

予測された収穫日を表示します。

<操作方法>

[戻る]を押すと「判定メニュー」画面に戻ります。

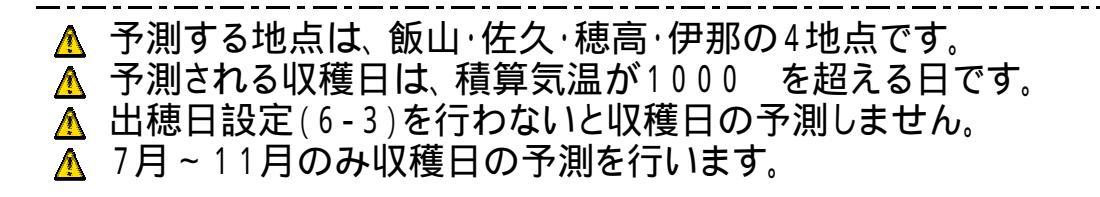

# 5.表示メニュー

5-1.表示メニュー1/2 5-2.最新値 5-3.直近値 5-4.グラフメニュー 5-5.グラフ 5-6.表示メニュー2/2 5-7.パッテリー 5-8.メモリ使用量 5-9.パージョン情報

5-1.表示メニュー1/2

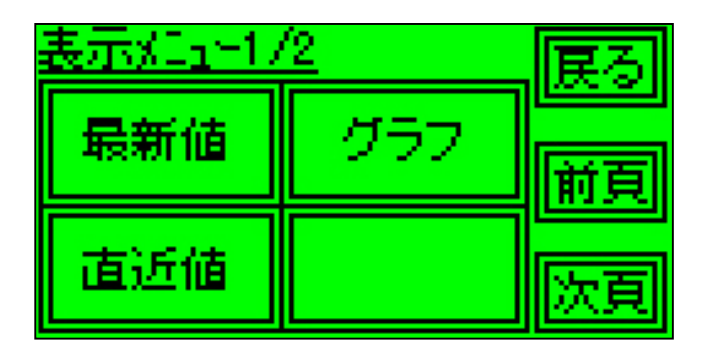

表示メニューの1ページ目を表示します。

<操作方法>

[最新値]を押すと「最新値」画面を表示します。 [直近値]を押すと「直近値」画面を表示します。 [グラフ]を押すと「グラフメニュー」画面を表示します。

[前頁]を押すと「表示メニュー2/2」画面を表示します。 [次頁]を押すと「表示メニュー2/2」画面を表示します。

[戻る]を押すと「メインメニュー2/3」画面に戻ります。

### 5-2.最新值

| <u>最新值1/4</u>                               | 戻る       | <u>最新值3/4</u>                          | 戻る               |
|---------------------------------------------|----------|----------------------------------------|------------------|
| <u>センサー</u><br>〇温度① - * * . *℃              | 前頁       | センサー<br>O CH① *.***V<br>O CH② *.***V   | 前頁               |
| ○温度②   - * * • * ℃<br>○ 葉濡れ   乾き            | 次頁       | <u>ОСН©[*.***V</u><br>ОСН©[*.***V      | 次頁               |
|                                             |          |                                        |                  |
| 最新值2/4<br>                                  | 戻る       | 最新 <u>值4/4</u>                         | 戻る               |
| 最新値2/4<br>センサー<br>O雨量計 **** pls<br>O 風白計 -+ | 戻る<br>前頁 | 最新 <u>値4/4</u><br>センサー<br>O CH④ *.***V | <u>戻</u> る<br>前頁 |

<内容>

現在の各種センサの値を表示します。

### <操作方法>

[前頁]を押すと前のページを表示します。 [次頁]を押すと次のページを表示します。

[戻る]を押すと「表示メニュー1/2」画面に戻ります。

▲ 5秒に1回、計測を行います。
 ▲ 計測中は、ボタン操作が無効となります。
 ▲ 表示される値は、記録されている値とは異なります。
#### 5-3.直近值

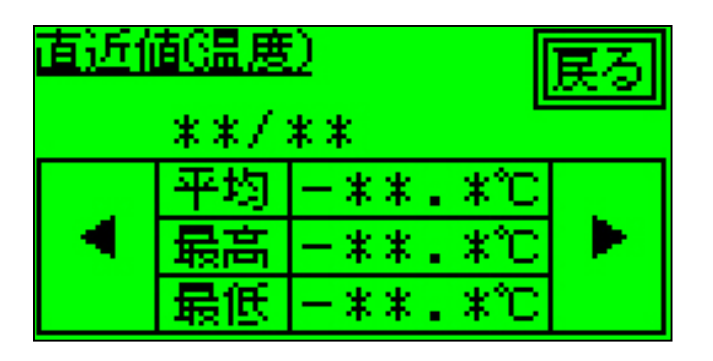

<内容>

過去の平均気温、最高気温、最低気温を表示します。

<操作方法>

[]を押すと1日後のデータを表示します。

[]を押すと1日前のデータを表示します。

[戻る]を押すと「表示メニュー1/2」 画面に戻ります。

5-4.グラフメニュー

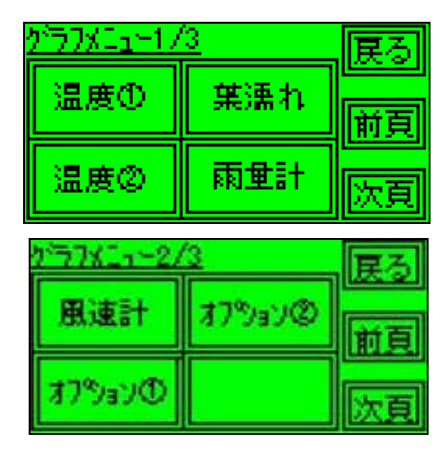

| <u>がラフメニュー3/</u> | 3 | 戻る |
|------------------|---|----|
| \$7%aV©          |   | 前頁 |
| 77%sV@           |   | 次頁 |

表示するグラフを選択します。

<操作方法>

[温度]を押すと「温度センサ」のグラフ画面を表示します。
[温度]を押すと「温度センサ」のグラフ画面を表示します。
[葉濡れ]を押すと「葉濡れ」センサのグラフ画面を表示します。
[雨量計]を押すと「雨量計」のグラフ画面を表示します。
[風速計]を押すと「風速計」のグラフ画面を表示します。
[オプション]を押すと「オプション」のグラフ画面を表示します。
[オプション]を押すと「オプション」のグラフ画面を表示します。
[オプション]を押すと「オプション」のグラフ画面を表示します。

[前頁]を押すと前のページを表示します。 [次頁]を押すと次のページを表示します。

[戻る]を押すと「表示メニュー1/2」 画面に戻ります。

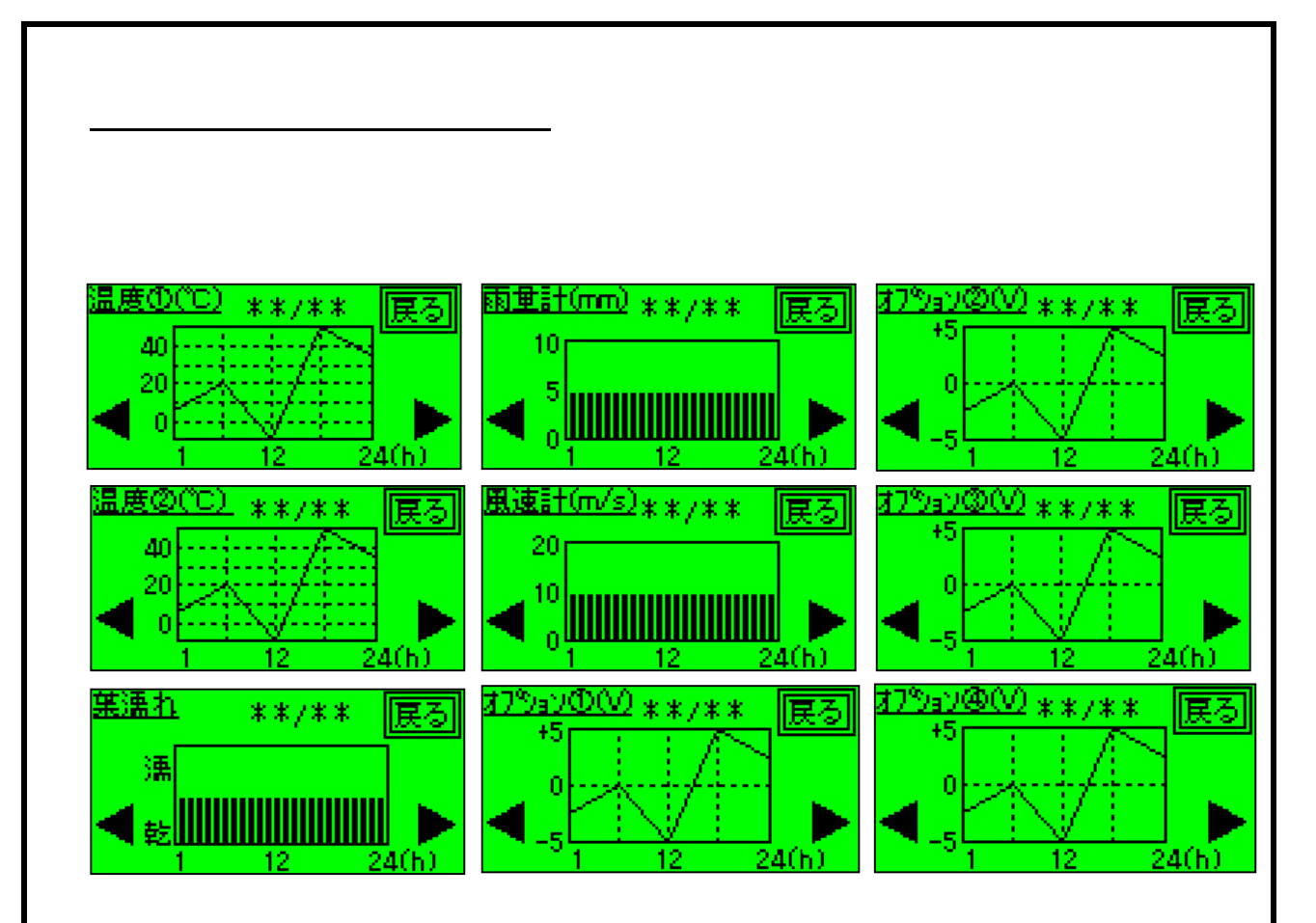

\_\_\_\_\_ 各種センサの1日毎のグラフを表示します。

<操作方法>

[]を押すと1日後のデータを表示します。

[]を押すと1日前のデータを表示します。

[戻る]を押すと「グラフメニュー」画面に戻ります。

5 - 6.表示メニュー2/2

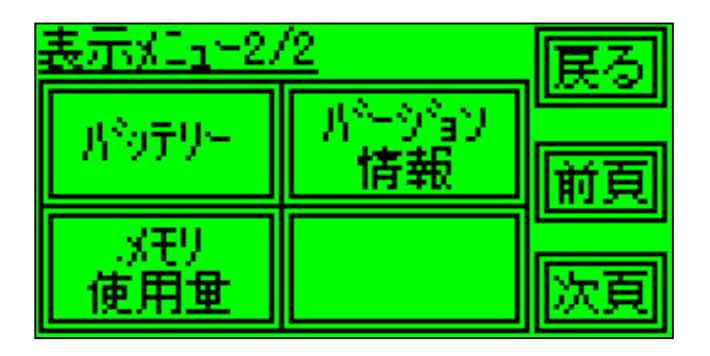

表示メニューの2ページ目を表示します。

<操作方法>

[バッテリー]を押すと「バッテリー」画面を表示します。 [メモリ使用量]を押すと「メモリ使用量」画面を表示します。 [バージョン情報]を押すと「バージョン情報」を表示します。

[前頁]を押すと「表示メニュー1/2」画面を表示します。 [次頁]を押すと「表示メニュー1/2」画面を表示します。

[戻る]を押すと「メインメニュー2/3」画面に戻ります。

5-7.パッテリー

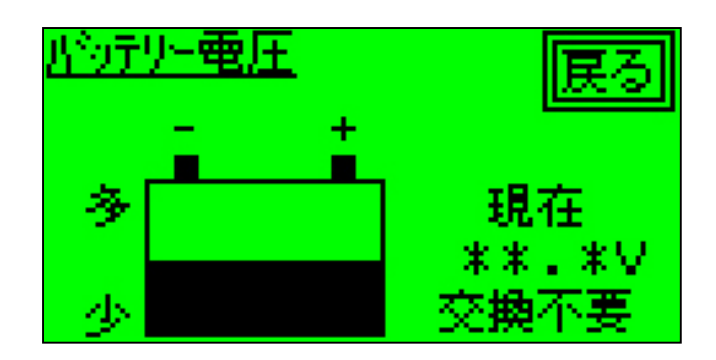

バッテリーの残量を表示します。

<操作方法>

[戻る]を押すと「表示メニュー2/2」画面に戻ります。

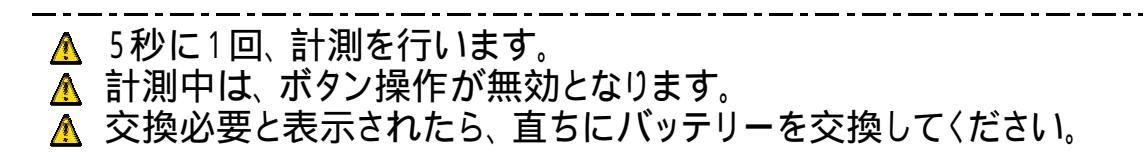

# 5-8.メモリ使用量

| <u>xモリ使用</u> | <u>車</u> | 戻る   |
|--------------|----------|------|
| Rec          | ****/1   | 2288 |
| Jug          | ****/    | 512  |
| Avn          | ****/    | 365  |
| センサー         | ****/2   | 4576 |

<内容>

\_ メモリの使用状況を表示します。

<操作方法>

[戻る]を押すと「表示メニュー2/2」画面を表示します。

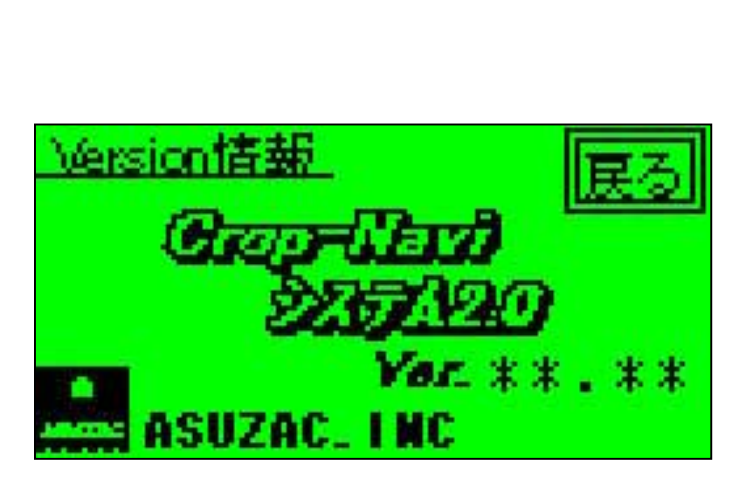

5-9.バージョン情報

<内容>

<sup>\_</sup> プログラムのバージョンを表示します。

<操作方法>

[戻る]を押すと「表示メニュー2/2」画面を表示します。

# 6.予測設定

6-1.予測設定(長野県版)
6-2.予測設定(長野県版)
6-3.平年値設定(長野県版)
6-4.出穂日設定(長野県版)
6-5.予測設定(地域指定版)
6-5.予測設定(地域指定版)
6-6.経度入力(地域指定版)
6-7.緯度入力(地域指定版)
6-8.設定確認(地域指定版)
6-9.平年値取得(地域指定版)
6-10.移植日設定(地域指定版)
6-11.葉の枚数設定(地域指定版)

# <u>6-1.予測設定</u>

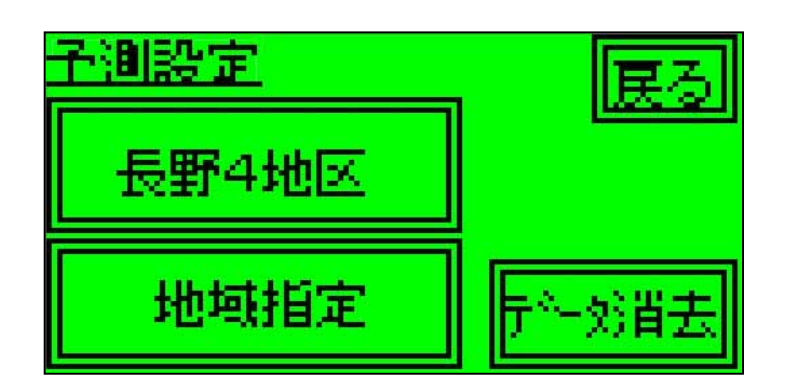

<内容>

予測設定メニューを表示します。

<操作方法>

[長野4地区]を押すと長野県版生育予測モデルの設定を行います。 [地域指定]を押すと地域指定版生育予測モデルの設定を行います。

[データ消去]を押すと長野県版・地域指定版の 生育に関するデータを削除します。

[戻る]を押すと「メインメニュー3/3」に戻ります。

#### <u>6-2.予測設定(長野県版)</u>

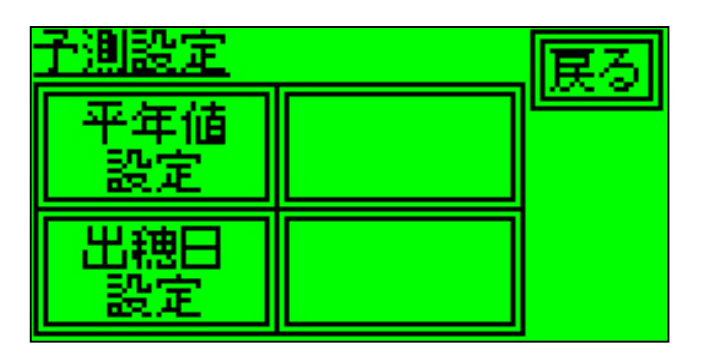

<内容>

予測設定メニューを表示します。

<操作方法>

[平年値設定]を押すと「平年値設定」画面を表示します。 [出穂日設定]を押すと「出穂日設定」画面を表示します。

[戻る]を押すと「メインメニュー3/3」 画面に戻ります。

#### <u>6-3.平年値設定(長野県版)</u>

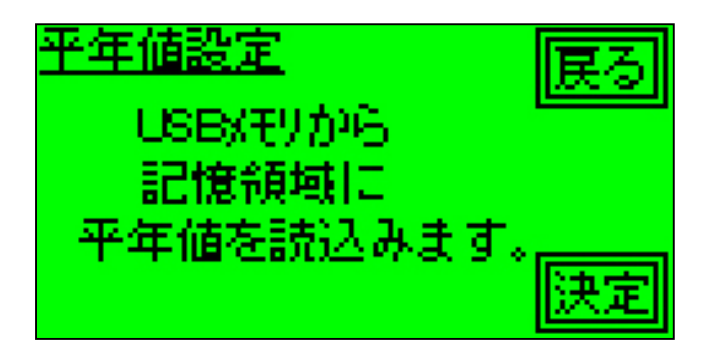

<内容>

USBメモリより平年値データを取得します。

<操作方法>

[決定]を押すとUSBメモリから平年値データを読み込みます。

[戻る]を押すと「予測設定」画面に戻ります。

#### <u>6-4.出穂日設定(長野県版)</u>

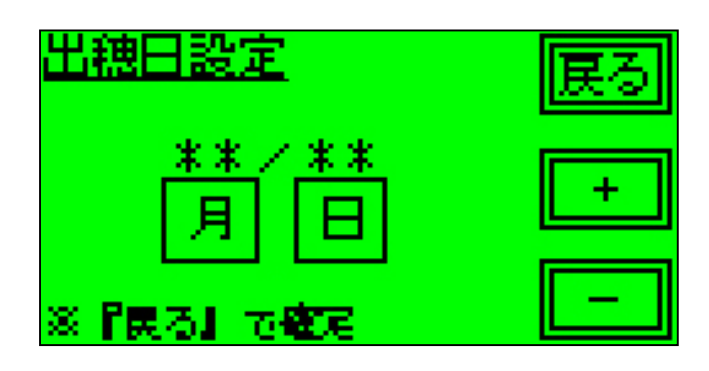

<内容> 出穂日を設定します。

<操作方法>

[月]を押すと出穂月を設定します。 [日]を押すと出穂日を設定します。 [+]を押すと値を1つ増やします。 [-]を押すと値を1つ減らします。

[戻る]を押すと「予測設定」画面に戻ります。

▲ 出穂日を設定しないと収穫日の予測ができません。
 必ず出穂日を設定してください。
 ▲ 7月~11月以外の月に設定しても予測はしません。

#### <u>6-5.予測設定(地域指定版)</u>

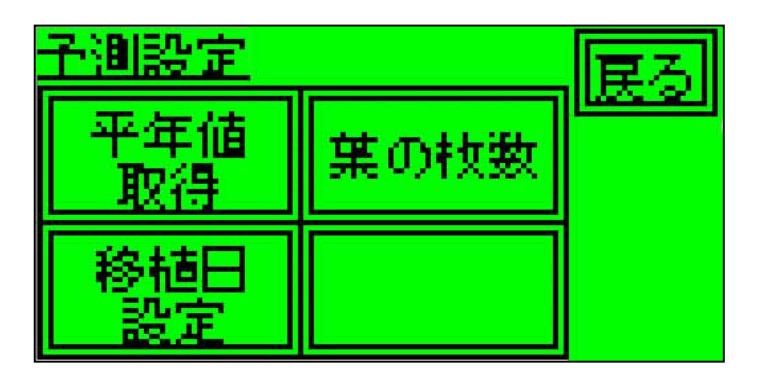

<内容>

予測設定メニューを表示します。

<操作方法>

[平年値取得]を押すと地域指定版の平年値取得を行います。 [移植日設定]を押すと「移植日設定」画面を表示します。 [葉の枚数]を押すと「葉の枚数」画面を表示します。

[戻る]を押すと「予測設定」画面へ戻ります。

# <u>6-6.経度入力(地域指定版)</u>

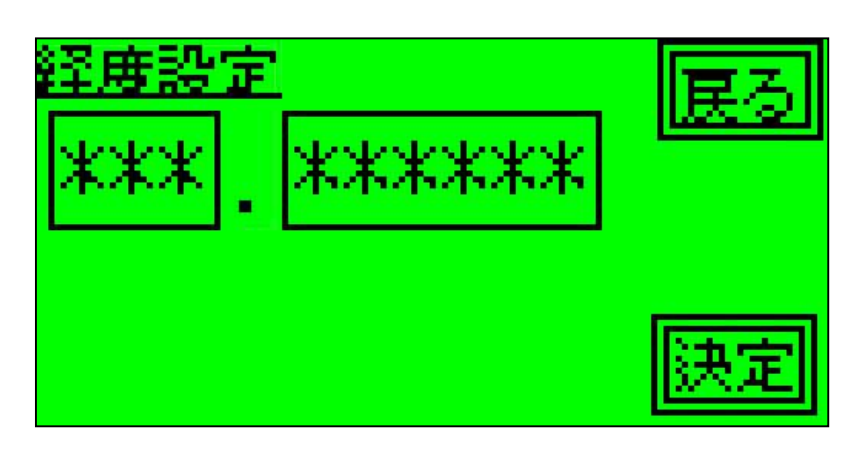

<内容>

経度の入力を行います。 地域指定版の平年値取得に必要な項目です。

<操作方法>

囲みの中を押すと数値入力画面になります。

[決定]を押すと「緯度設定」画面を表示します。 [戻る]を押すと「予測設定」画面に戻ります。

# <u>6-7.緯度入力(地域指定版)</u>

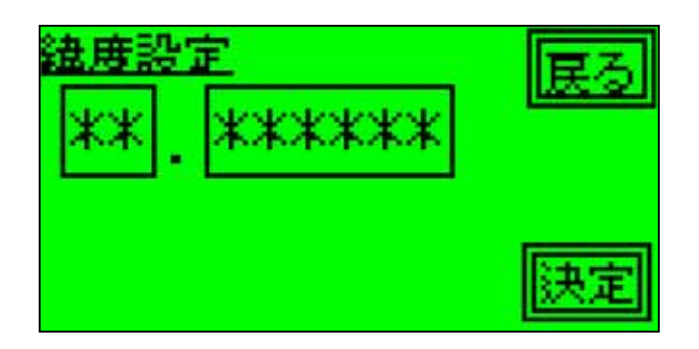

<内容>

緯度の入力を行います。 地域指定版の平年値取得に必要な項目です。

<操作方法>

囲みの中を押すと数値入力画面になります。

[決定]を押すと「設定確認」画面を表示します。 [戻る]を押すと「経度設定」画面に戻ります。

#### 6-8.設定確認(地域指定版)

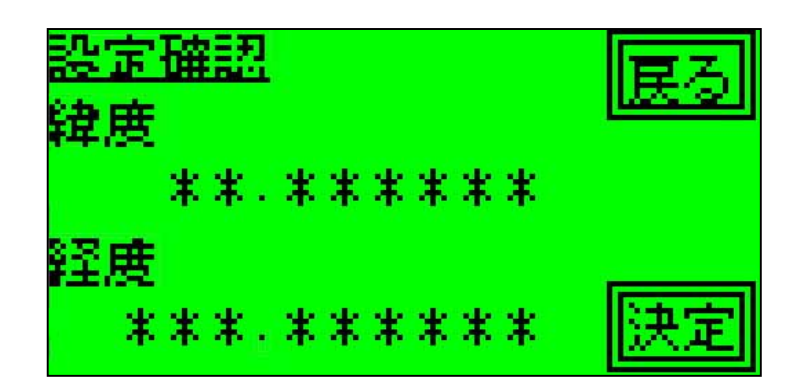

<内容>

入力した緯度・経度を表示します。

<操作方法>

[決定]を押すと「平年値取得」画面を表示します。 [戻る]を押すと「緯度設定」画面に戻ります。

## <u>6-9.平年値取得(地域指定版)</u>

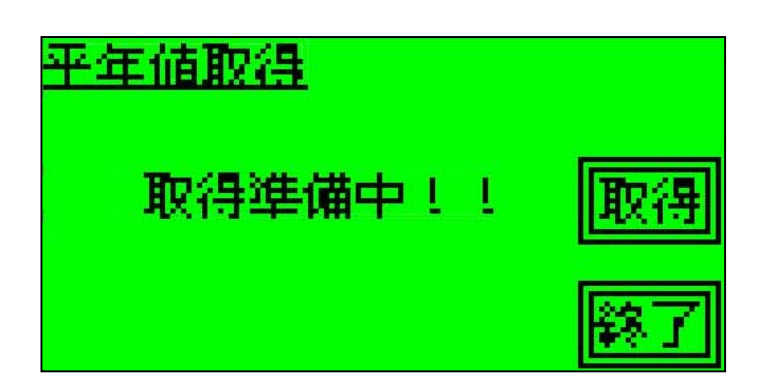

<内容>

地域指定版の平年値取得を行います。

<操作方法>

[取得]を押すと平年値取得を取得します。 *但し、USBメモリが挿入されている必要があります。* 

[終了]を押すと「予測設定」画面を表示します。

# <u>6-10.移植日設定(地域指定版)</u>

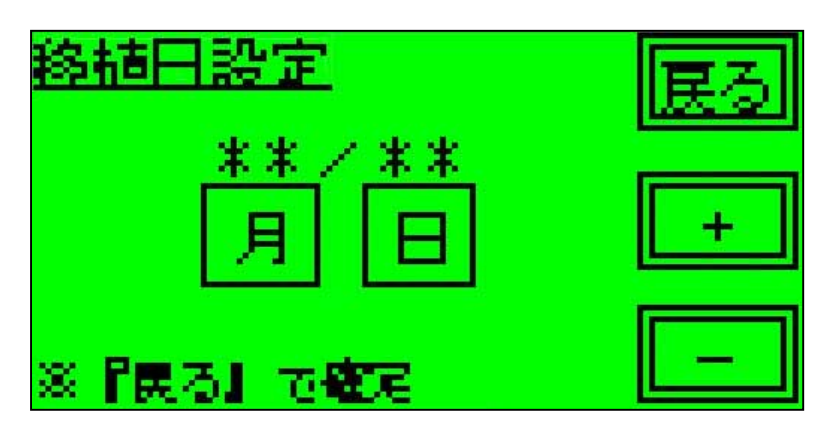

<内容>

移植日の設定を行います。

<操作方法>

[月]を押すと月を設定します。 [日]を押すと日を設定します。 [+]を押すと値を1つ増やします。 [-]を押すと値を1つ減らします。

[戻る]を押すと「予測設定」画面に戻ります。

# <u>6-11.葉の枚数設定(地</u>域指定版)

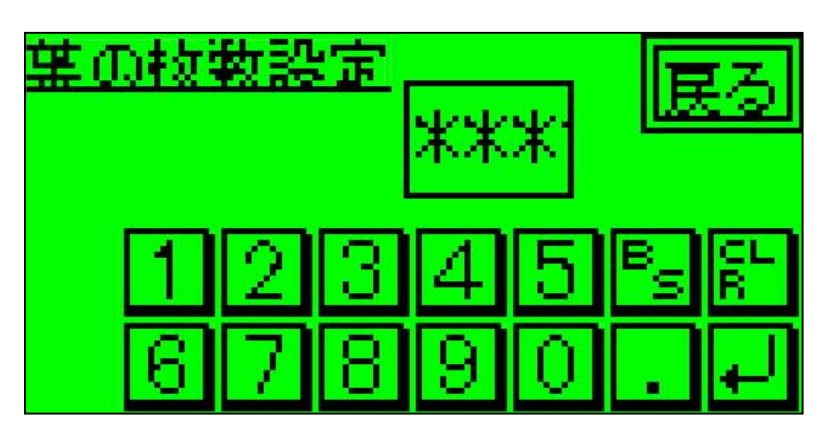

<内容>

移植時の葉の枚数を設定します。

<操作方法>

囲みの中を押すと数値入力画面になります。

[戻る]を押すと「予測設定」画面に戻ります。

# 7.初期設定

- 7-1.初期設定1/3
  7-2.日付設定
  7-3.時刻設定
  7-4.測定間隔設定
  7-4.測定間隔設定2/3
  7-5.初期設定2/3
  7-6.使用センサ
  7-6.使用センサ
  7-7.センサ設定1/2
  7-8.補正値設定[温度]
  7-9.係数設定[風速計]
  7-9.係数設定[風速計]
  7-10.センサ設定2/2
  7-11.補正値設定[オプション]
  7-12.装置No.
  7-13.初期設定3/3
  7-14.予熱時間設定
- 7-15. 測定電圧設定

### <u>7-1.初期設定1/3</u>

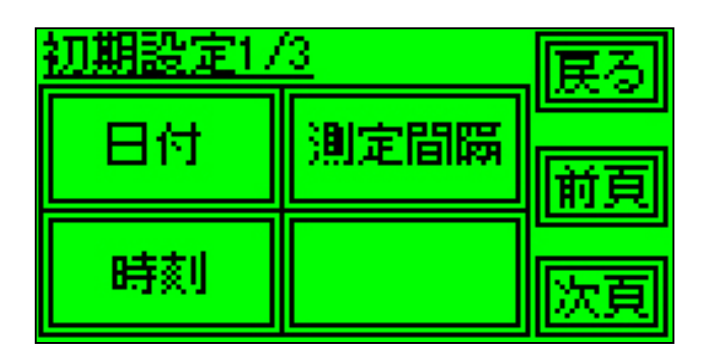

<内容>

日付・時刻・測定間隔を設定します。

<操作方法>

[日付]を押すと「日付設定」画面を表示します。 [時刻]を押すと「時刻設定」画面を表示します。 [測定間隔]を押すと「測定間隔設定」画面を表示します。

[前頁]を押すと「初期設定3/3」画面を表示します。 [次頁]を押すと「初期設定2/3」画面を表示します。

[戻る]を押すと「メインメニュー3/3」 画面に戻る。

▲ データ記録中は、表示しません。

# <u>7-2.日付設定</u>

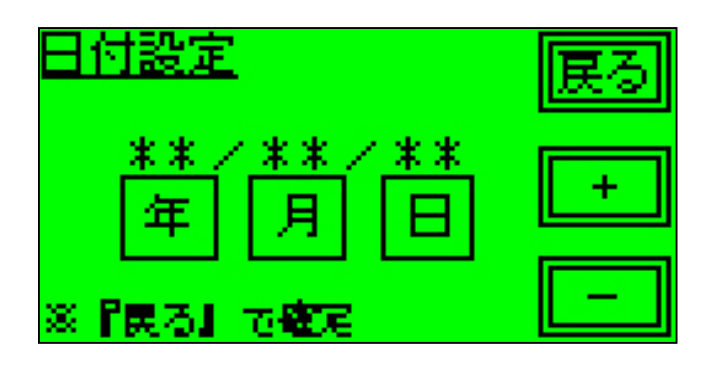

<内容>

機器の日付(年月日)を設定します。

<操作方法>

[年]を押すと年を設定します。 [月]を押すと月を設定します。 [日]を押すと日を設定します。 [+]を押すと値を1つ増やします。 [-]を押すと値を1つ減らします。

[戻る]を押すと「初期設定1/3」画面に戻ります。

# 7-3.時刻設定

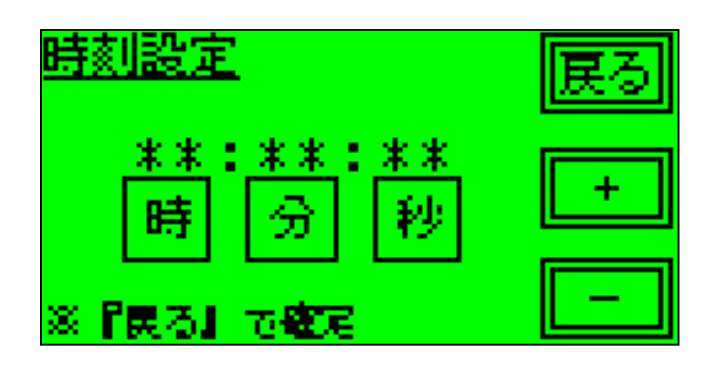

<内容>

機器の時刻を設定します。

<操作方法>

[時]を押すと時を設定します。 [分]を押すと分を設定します。 [秒]を押すと秒を設定します。 [+]を押すと値を1つ増やします。 [-]を押すと値を1つ減らします。

[戻る]を押すと「初期設定1/3」画面に戻ります。

# 7-4.測定間隔設定

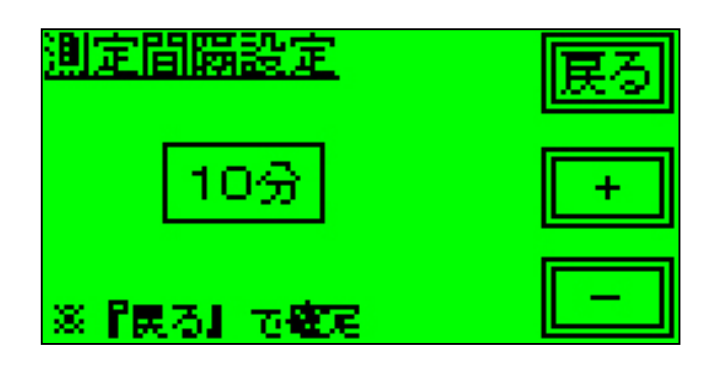

<内容>

測定の間隔を設定します。

<操作方法>

[+]を押すと測定間隔が長くなります。

[-]を押すと測定間隔が短くなります。

[戻る]を押すと「初期設定1/3」画面に戻ります。

▲ 設定できる測定間隔は、10・15・20・30・60分の5つです。

#### <u>7-5.初期設定2/3</u>

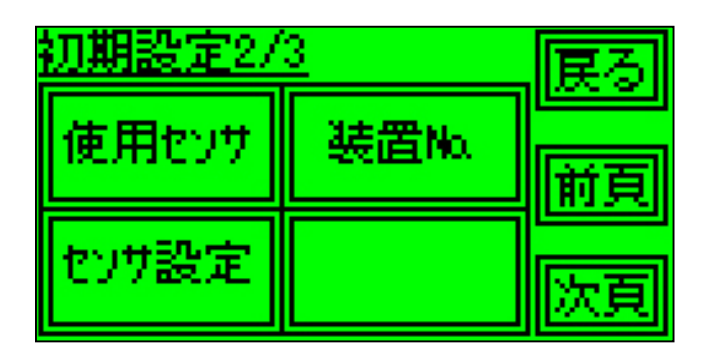

<内容>

使用センサ・センサ設定・装置Noを設定します。

<操作方法>

[使用センサ]を押すと「使用センサ」画面を表示します。 [センサ設定]を押すと「センサ設定」画面します。 [装置No.]を押すと「装置No.設定」画面します。

[前頁]を押すと「初期設定1/3」画面を表示します。 [次頁]を押すと「初期設定3/3」画面を表示します。 [戻る]を押すと「メインメニュー3/3」画面に戻ります。

▲ データ記録中は、表示しません。

# 7-6.使用センサ

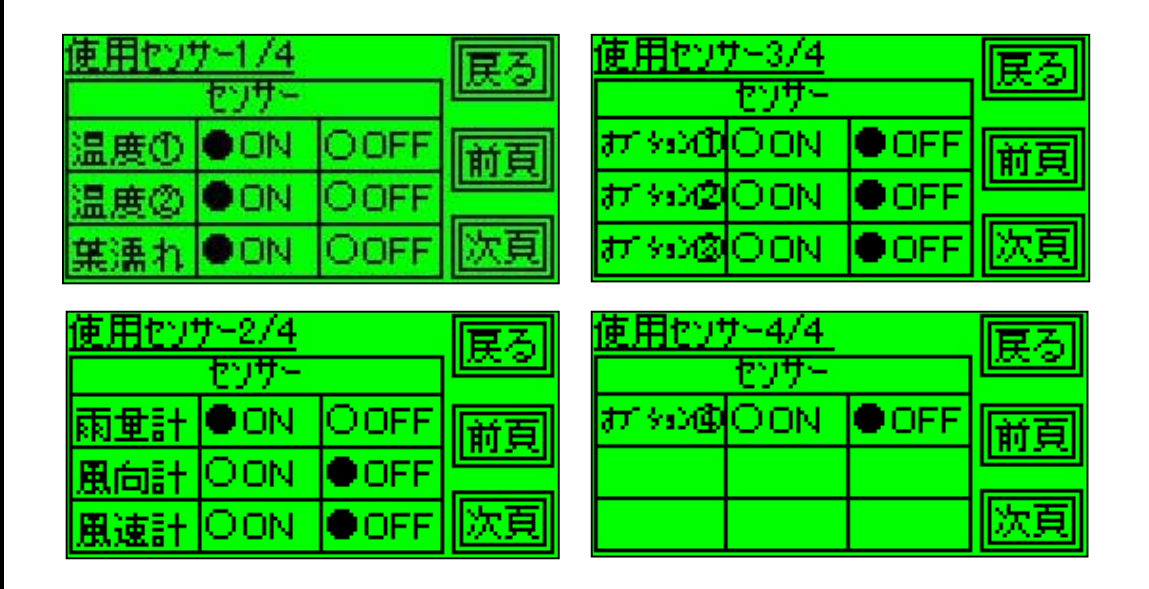

<内容>

使用するセンサを設定します。

<操作方法>

[ON]を押すとセンサをONに設定します。 [OFF]を押すとセンサをOFFに設定します。

[前頁]を押すと1ページ前を表示します。 [次頁]を押すと1ページ後を表示します。

[戻る]を押すと「メインメニュー3/3」 画面に戻ります。

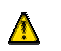

が表示されている方が現在のセンサの使用状態です。

### 7-7.センサ設定1/2

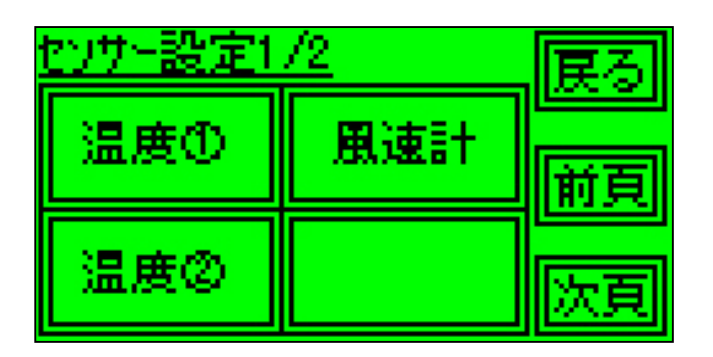

<内容>

センサーの補正値を設定します。

<操作方法>

[温度]を押すと「補正値[温度]」画面を表示します。 [温度]を押すと「補正値[温度]」画面を表示します。 [風速計]を押すと「係数[風速計]」画面を表示します。

[前頁]を押すと「センサー設定2/2」画面を表示します。 [次頁]を押すと「センサー設定2/2」画面を表示します。

[戻る]を押すと「初期設定2/3」画面に戻ります。

# 7-8.センサ設定2/2

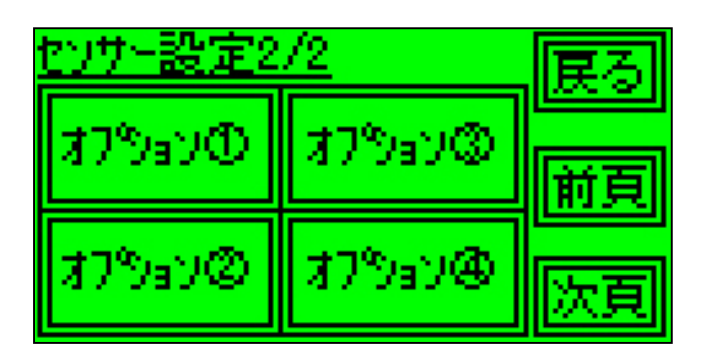

<内容>

センサの補正値を設定します。

<操作方法>

| [オプション<br>[オプション<br>[オプション<br>[オプション<br>[オプション               | ]を押すと「<br>]を押すと「<br>]を押すと「<br>]を押すと「 | 補正値[オプ<br>補正値[オプ<br>補正値[オプ<br>補正値[オプ | ション<br>ション<br>ション<br>ション<br>ション | ]」画面を表示します。<br>]」画面を表示します。<br>]」画面を表示します。<br>]」画面を表示します。 |  |  |
|--------------------------------------------------------------|--------------------------------------|--------------------------------------|---------------------------------|----------------------------------------------------------|--|--|
| [前頁]を押すと「センサー設定1/2」画面を表示します。<br>[次頁]を押すと「センサー設定1/2」画面を表示します。 |                                      |                                      |                                 |                                                          |  |  |

[戻る]を押すと「初期設定2/3」画面に戻ります。

#### 7-9.補正值設定[温度]

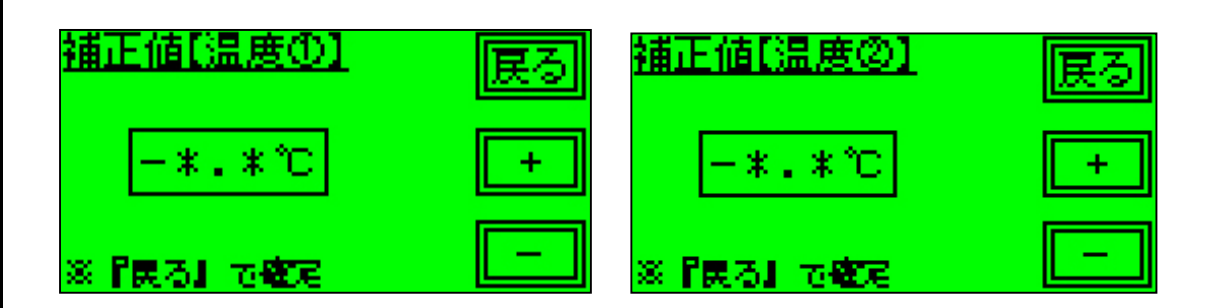

<内容>

温度の補正値を設定します。

<操作方法>

[+]を押すと値を1つ増やします。

[-]を押すと値を1つ減らします。

[戻る]を押すと「センサー設定1/2」画面に戻ります。

▲ 補正値とは、基準値とセンサの値の誤差を補正する値の事。

# 7-10.係数設定[風速計]

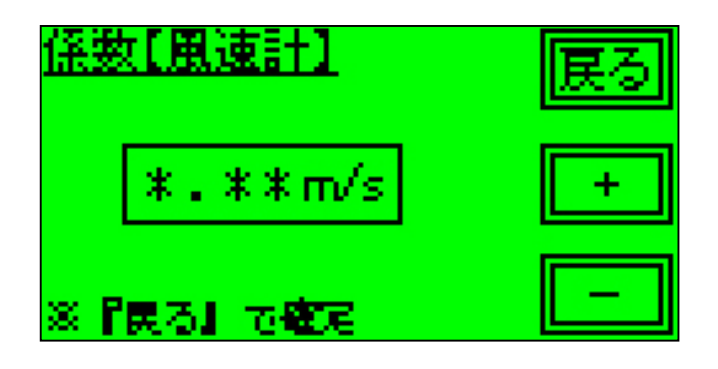

<内容>

風速計の1パルス当たりの風速を設定します。

<操作方法>

[+]を押すと値を1つ増やします。

[-]を押すと値を1つ増やします。

[戻る]を押すと「センサー設定1/2」画面に戻ります。

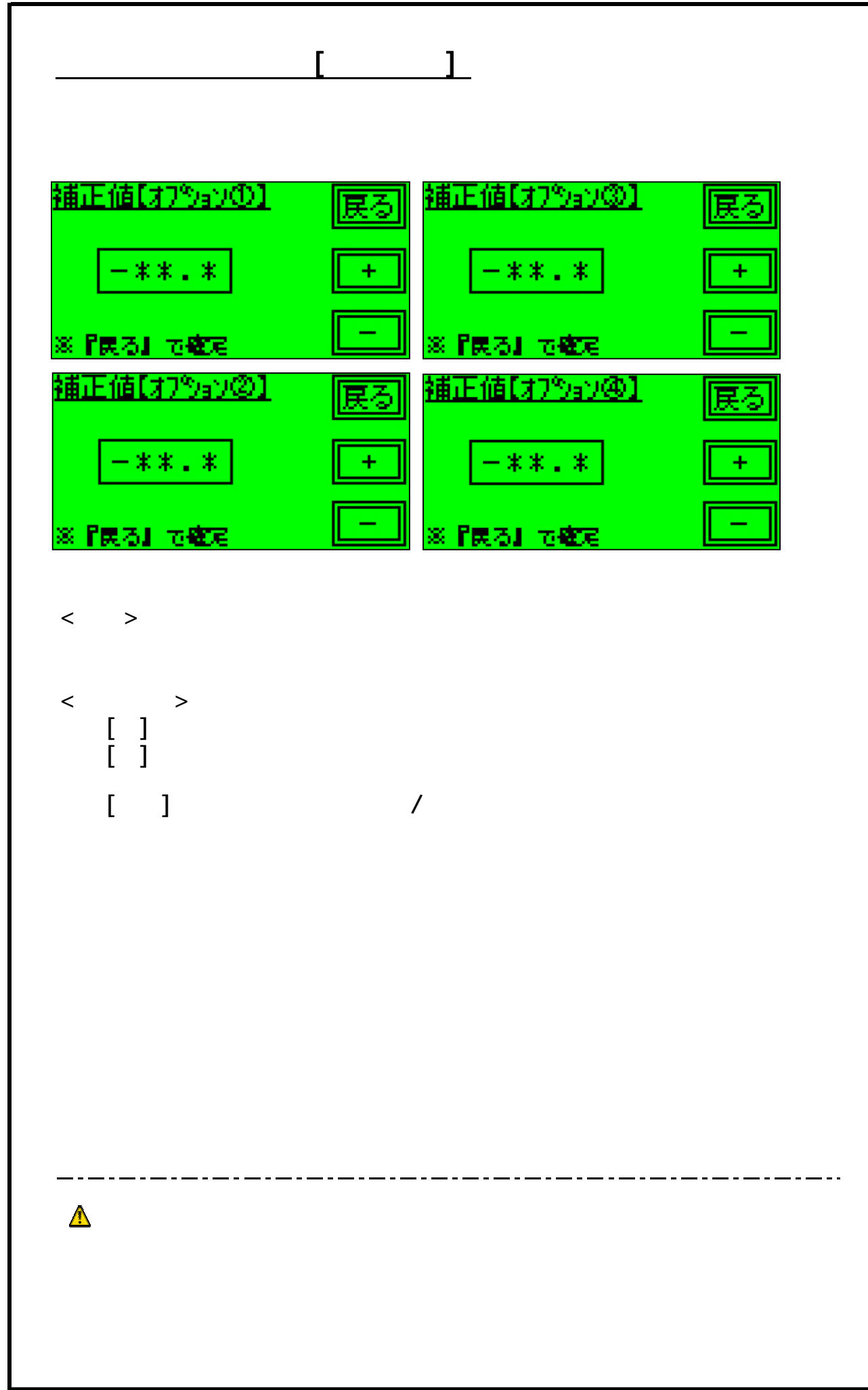

#### <u>7-12.装置No.設定</u>

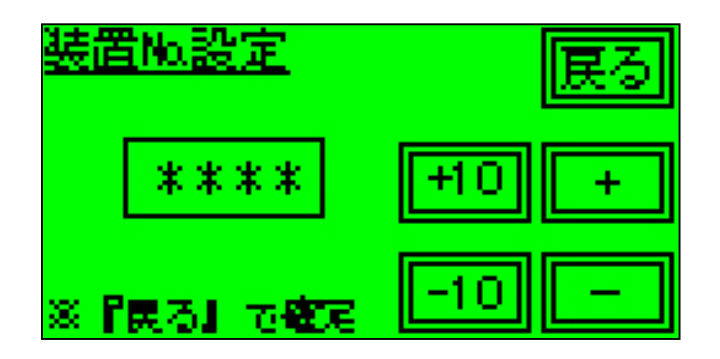

<内容>

装置番号を設定します。

<操作方法>

[+10]を押すと値を10ずつ増やします。 [-10]を押すと値を10ずつ減らします。 [+]を押すと値を1つ増やします。 [-]を押すと値を1つ減らします。

[戻る]を押すと「センサ設定2/2」画面に戻ります。

 ▲ パスワードを入力する時、装置Noが必要となるので、 必ず設定してください。
 ▲ 装置No.は、0000~9999の間で設定します。

#### <u>7-13.初期設定3/3</u>

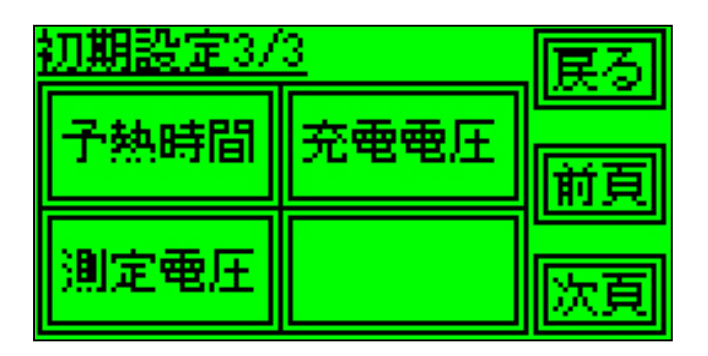

<内容>

予熱時間・測定電圧・充電電圧を設定します。

<操作方法>

[予熱時間]を押すと「予熱時間設定」画面を表示します。 [測定電圧]を押すと「測定電圧設定」画面を表示します。 [充電電圧]を押すと「充電電圧設定」画面を表示します。

[前頁]を押すと「初期設定2/3」画面を表示します。 [次頁]を押すと「初期設定1/3」画面を表示します。

[戻る]を押すと「メインメニュー3/3」画面に戻ります。

▲ データ記録中は、表示しません。

#### 7-14.予熱時間

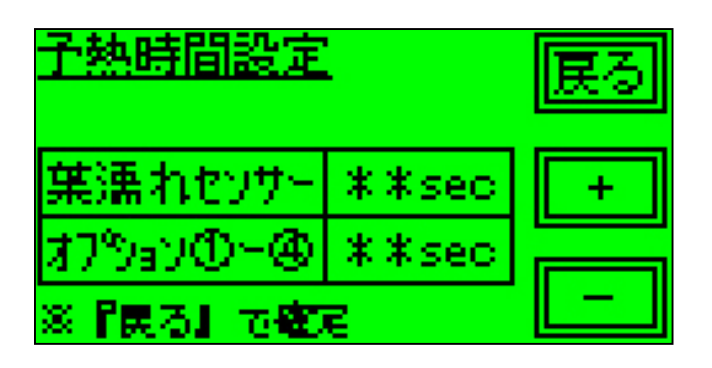

<内容>

計測時にセンサに給電する時間を設定します。

<操作方法>

[葉濡れセンサー]を押すと葉濡れセンサの予熱時間を設定します。 [オプション ~ ]を押すとオプションセンサの予熱時間を設定します。

[+]を押すと値を1つ増やします。 [-]を押すと値を1つ減らします。

[戻る]を押すと「初期設定3/3」画面に戻ります。

▲ [葉濡れセンサ]は、常時・1~10sec,[オプション ~ ]は1~10sec の間で設定します。

▲ [葉濡れセンサ]を常時に設定するとセンサに常に給電します。

# <u>7-15.測定電圧設定</u>

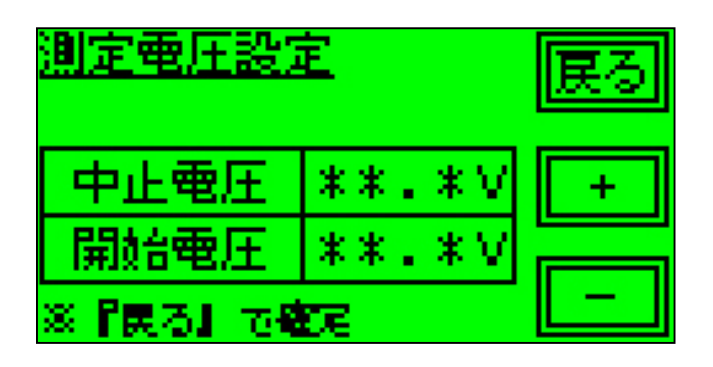

<内容>

測定の中止電圧・開始電圧を設定します。

<操作方法>

[中止電圧]を押すと測定の中止電圧を設定します。 [開始電圧]を押すと測定の開始電圧を設定します。

[+]を押すと値を1つ増やします。 [-]を押すと値を1つ減らします。

[戻る]を押すと「初期設定3/3」画面に戻る。

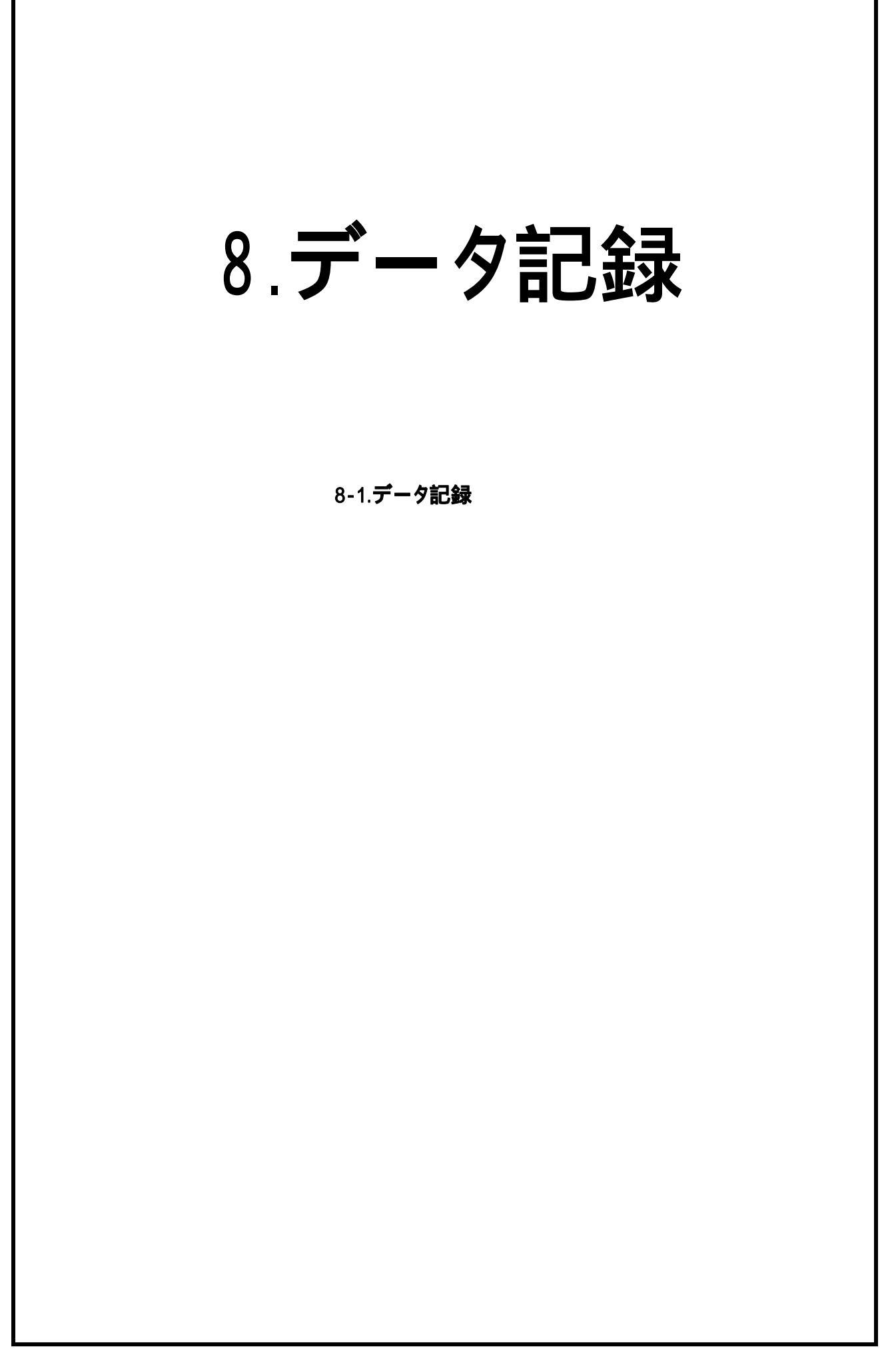
8-1.データ記録 久記録 民 停止 開始 <内容> データの記録/停止を行います。 <操作方法> [開始]を押すとデータの記録を開始します。 「停止」を押すとデータの記録を停止します。 [戻る]を押すと「メインメニュー3/3」 画面に戻ります。 記録中の確認方法 ·停止中 - 点滅しない 「データ記録) 展る 開始 停止 ·記録中 0.5秒後 0.5秒後 民為 展る 久記録 戻る 開始 停止 停止 停止 開給 開始 0.5秒間隔で点滅を繰り返します。

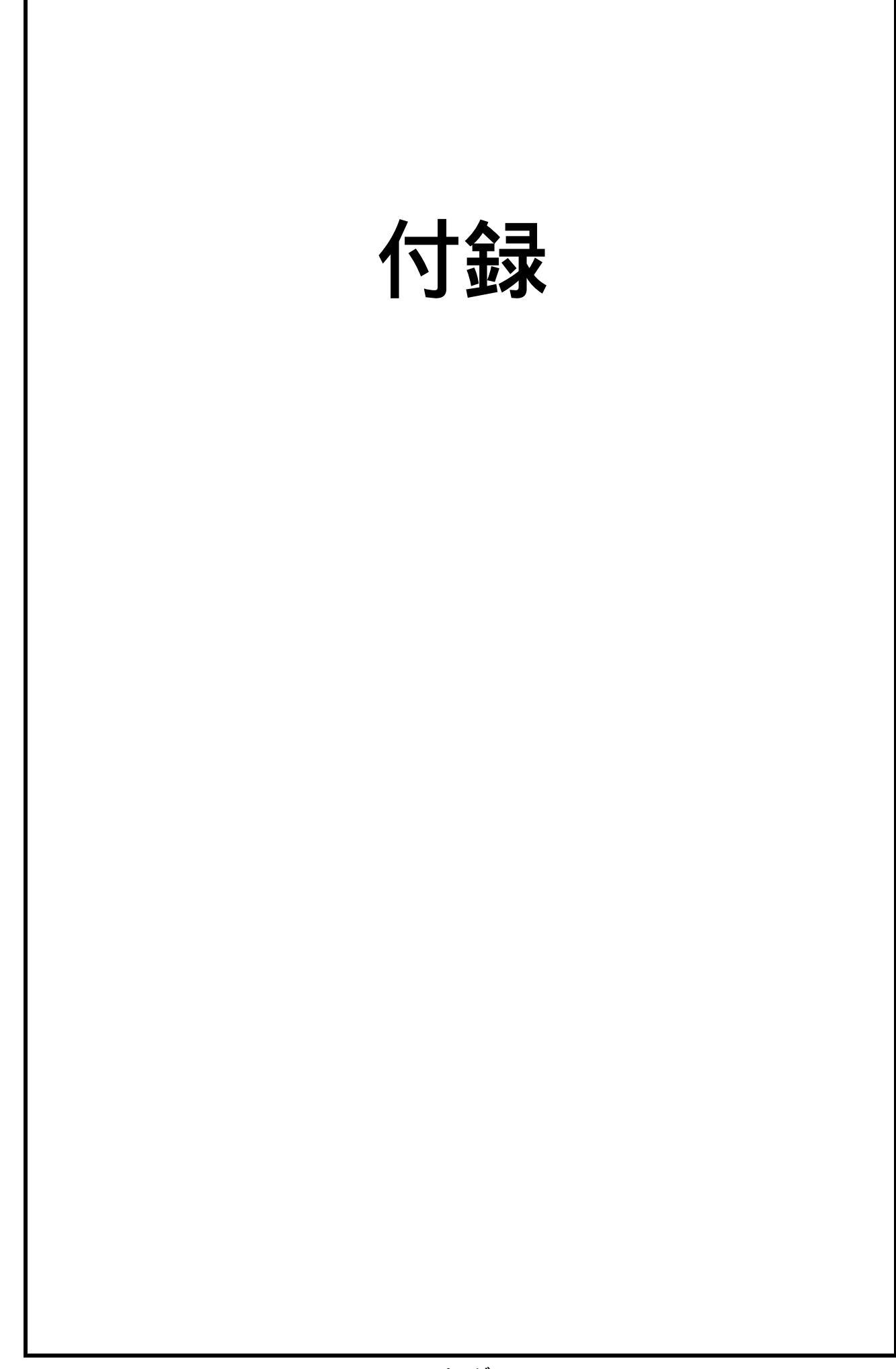

## 付録

(1) USBメモリの挿入方法

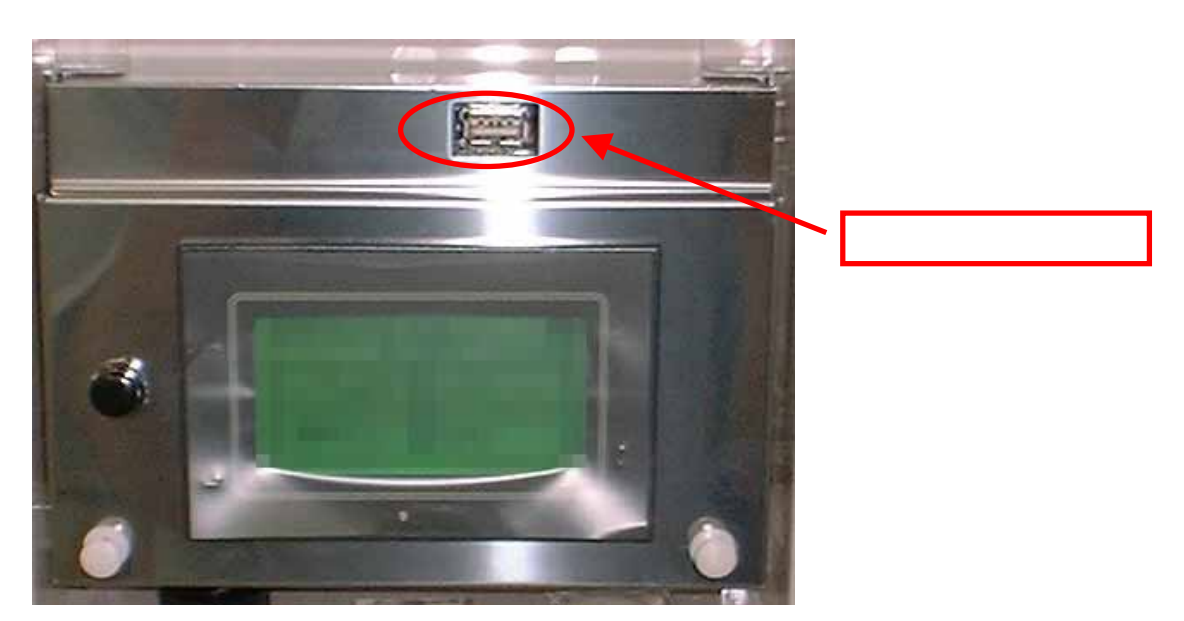

USBメモリを挿入口に差し込みます。 「USB書込」・「USB読込」の[決定]を押し、データのやり取りを行います。 (データのやり取り中は、USBメモリを抜かないでください。) データのやり取りが終了したら、USBメモリを抜いてください。

(2) USBメモリに書き込まれる内容
 CRPNVR ・・・ データロガー
 日付・時刻・温度 (10倍値)・温度 (10倍値)・葉濡れ・
 降水量(10倍値)・風向・風速(10倍値)・オプションセンサ ~

 IMOCHJ
 ・・・
 いもち病判定データ

 日付・判定結果・葉濡れ時間・前5日間平均気温(10倍値)・

 葉濡れ時間中の平均気温(10倍値)・1日の総雨量

 IMOCHR
 い・・・
 いもち病測定データ

 日付・時刻・温度(10倍値)・葉濡れ・降水量(10倍値)・合成電圧

AVDAYS ・・・・ 日平均データ 日付・日平均気温(10倍値)・日最高気温(10倍値)・日最低気温(10倍値)

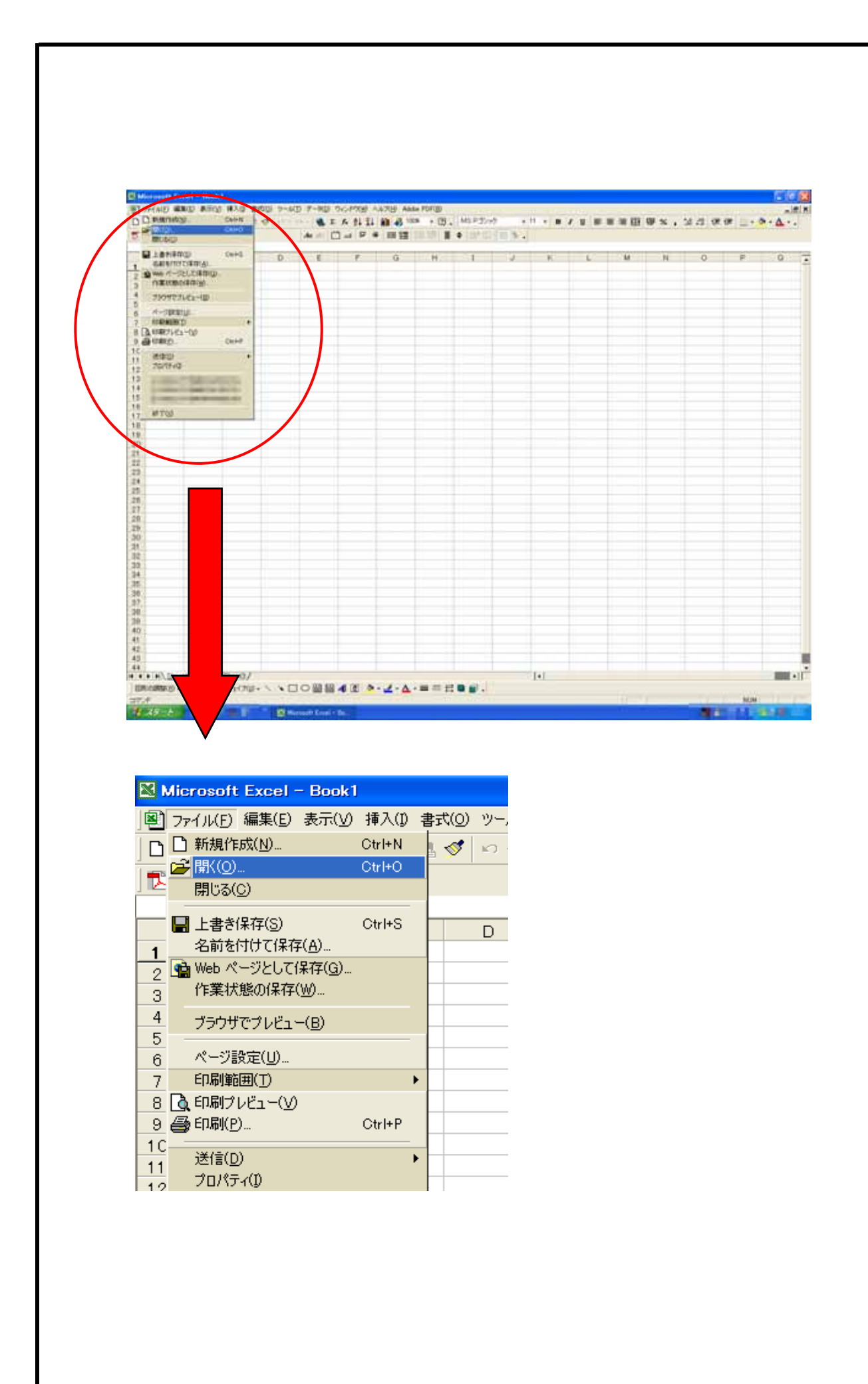

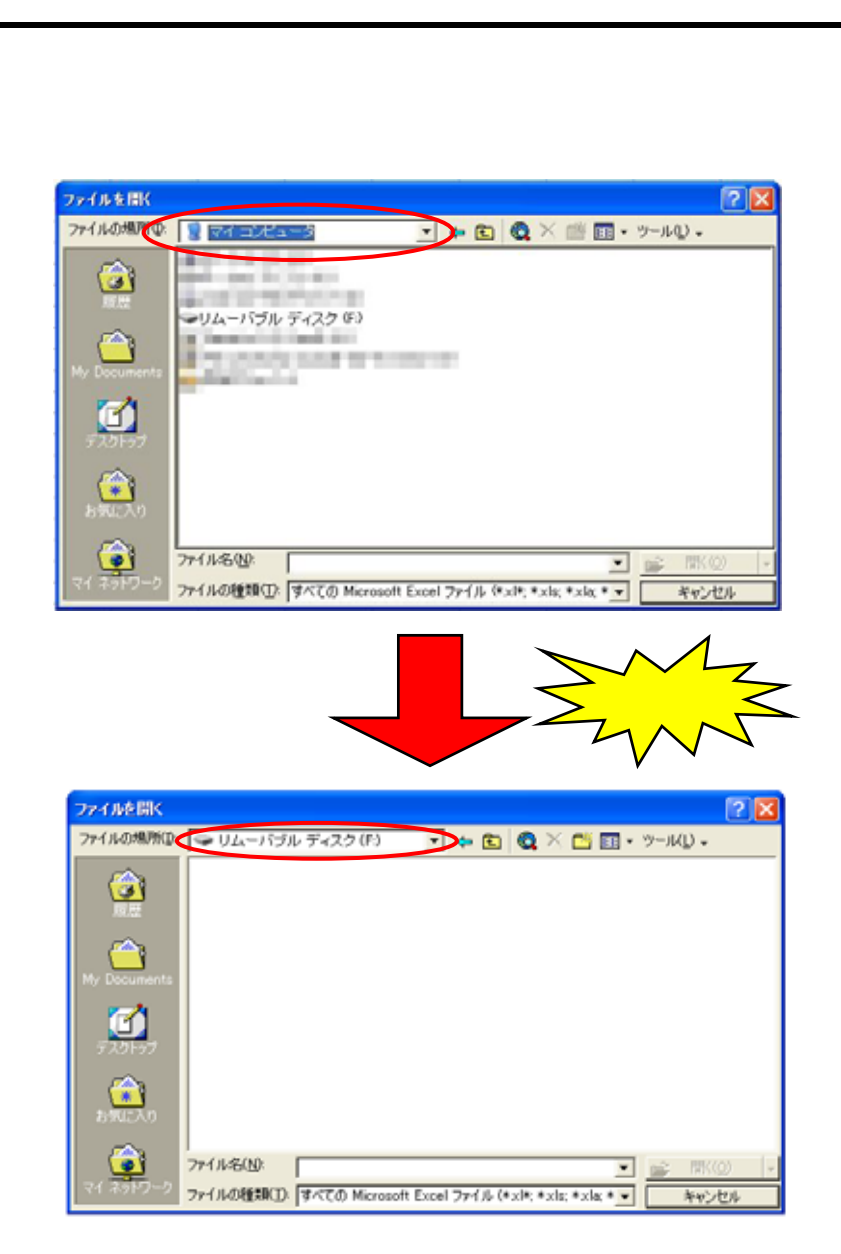

ファイルの種類を「すべてのファイル」に変更します。

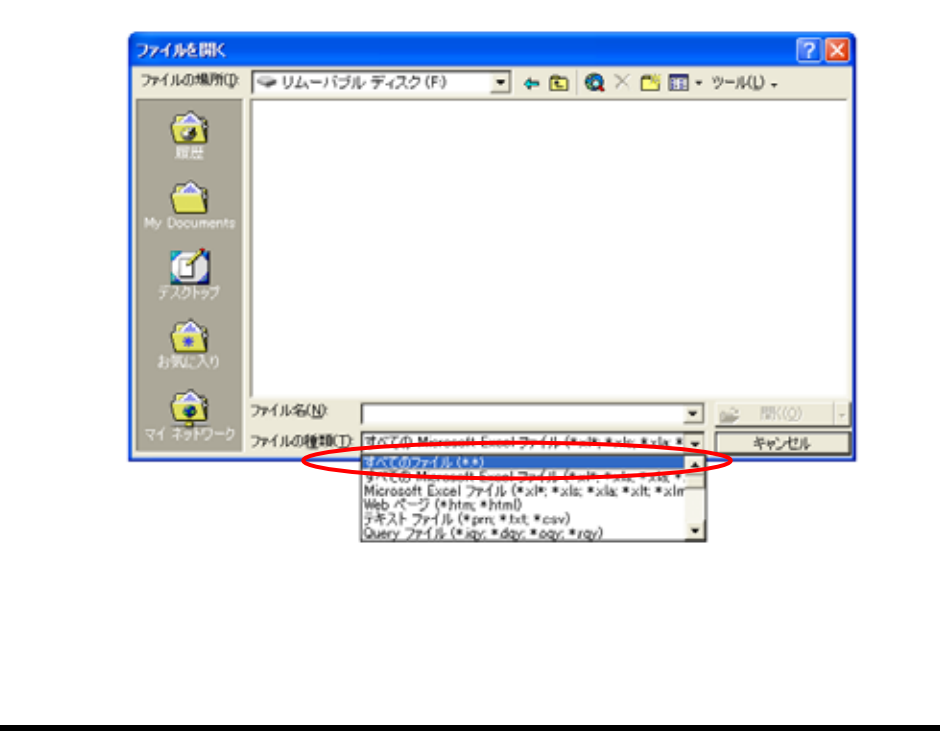

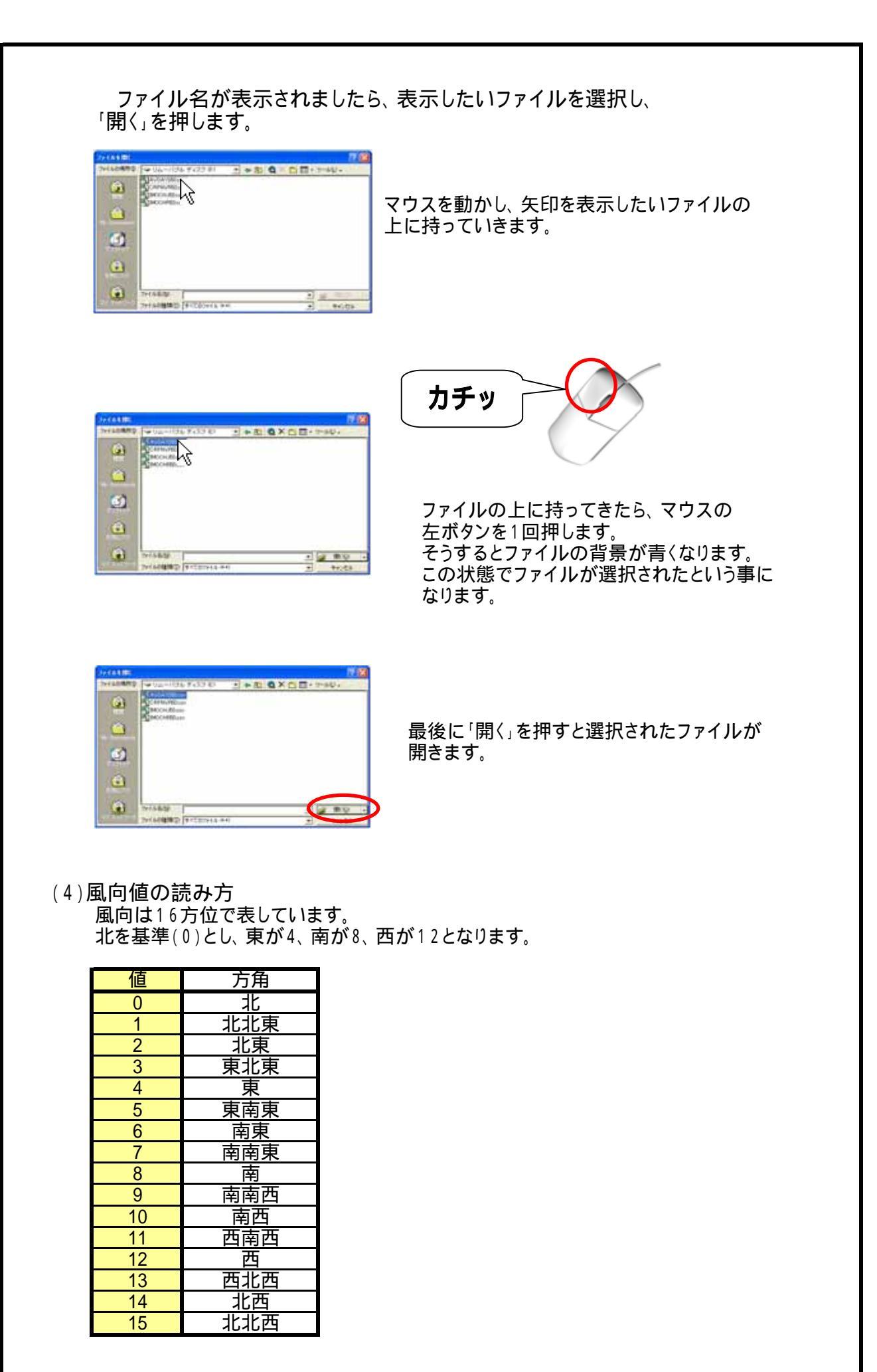

## <sup>作物栽培支援装置</sup> クロップナビ 取扱説明書

2008年7月8日 発行 2009年4月8日 改訂

発行元

アスザック株式会社
 P&D事業部
 〒382-8508
 長野県上高井郡高山村大字中山981

電話 026-246-2711 Fax 026-248-3816

http://www.asuzac-pd.jp/index.htm